#### MOD LINK : Web Portal

#### Feature 01: Management Group สำหรับจัดการข้อมูลกลุ่ม

- 1. การสร้างกลุ่ม (Create Group)
- 2. การลบกลุ่ม (Delete Group)
- 3. การแสดงรายละเอียดกลุ่ม (Group Detail)
- 4. การแสดงรายการกลุ่มทั้งหมดบนระบบ (Approve Group List)
- 5. การแสดงรายละเอียดของกลุ่ม (Approve Group Detail)
- 6. การเพิ่มสมาชิก (Add Member)
- 7. การแก้ไขบทบาทและลบสมาชิกภายในกลุ่ม (Edit Role Member and Delete Member)
- 8. การเชิญสมาชิกเข้าร่วมกลุ่มผ่านอีเมล (Invite Group)

# คำแนะนำเบื้องต้น

ในปัจจุบันสิทธิ์ของกลุ่มมีทั้งหมด 3 ประเภท ดังนี้

- 1. กลุ่มธรรมดา : ผู้ใช้สามารถสร้างบทความได้
- กลุ่มที่ได้รับการรับรอง : ผู้ใช้สามารถสร้างบทความและกิจกรรมบนระบบได้ แต่จะต้องได้รับการ อนุมัติจากผู้ดูแลก่อน
- กลุ่มหน่วยงานของมหาวิทยาลัย : ผู้ใช้สามารถสร้างบทความและกิจกรรมบนระบบได้ โดยไม่ต้องรอ การอนุมัติจากผู้ดูแลก่อน

### 1. การสร้างกลุ่ม (Create Group)

Feature 01: Management Group สำหรับจัดการข้อมูลกลุ่ม

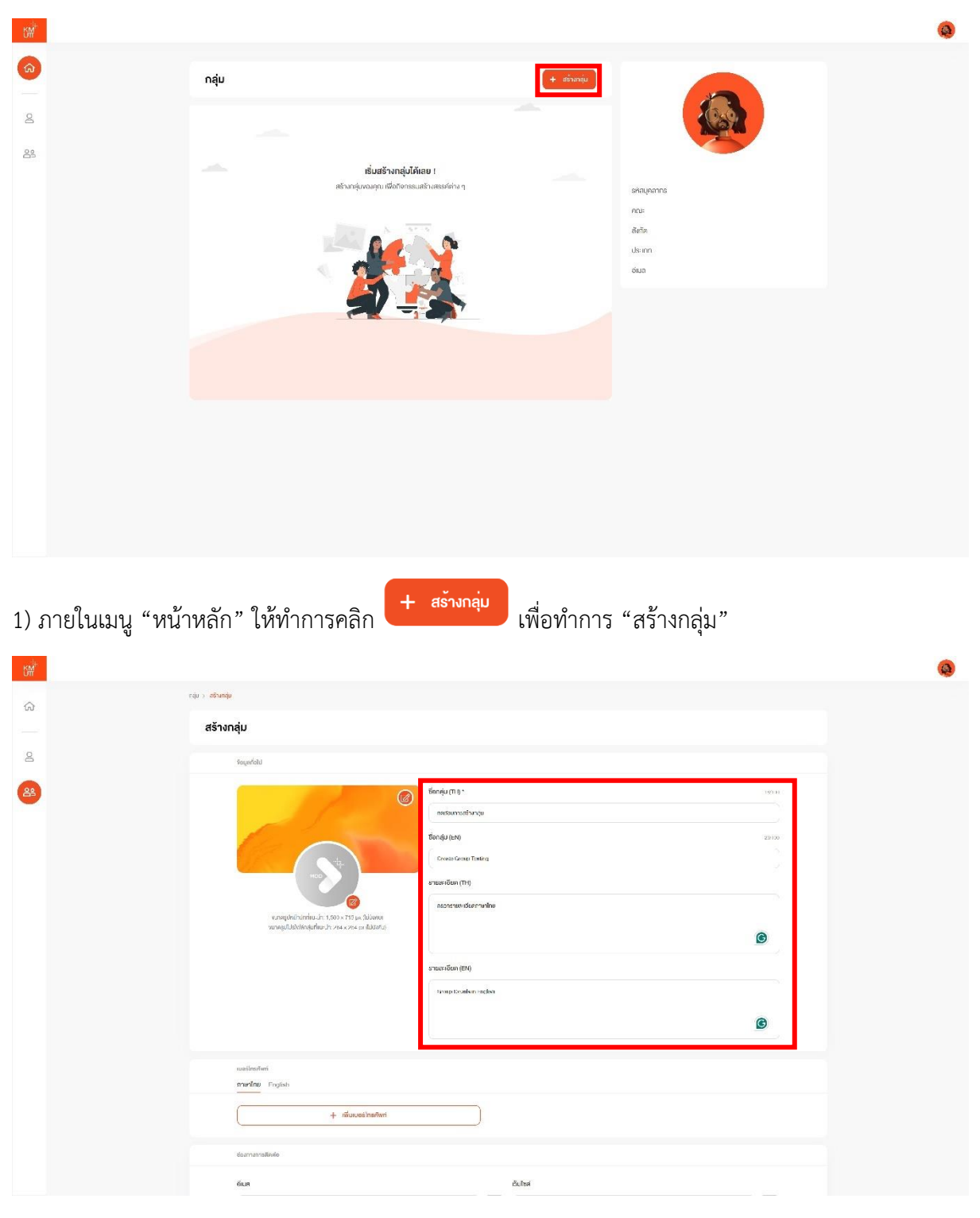

- 2) กรอกชื่อกลุ่มภาษาไทย\* และภาษาอังกฤษ (ข้อความไม่เกิน 100 ตัวอักษร)
- 3) กรอกรายละเอียดของกลุ่มภาษาไทยและภาษาอังกฤษ

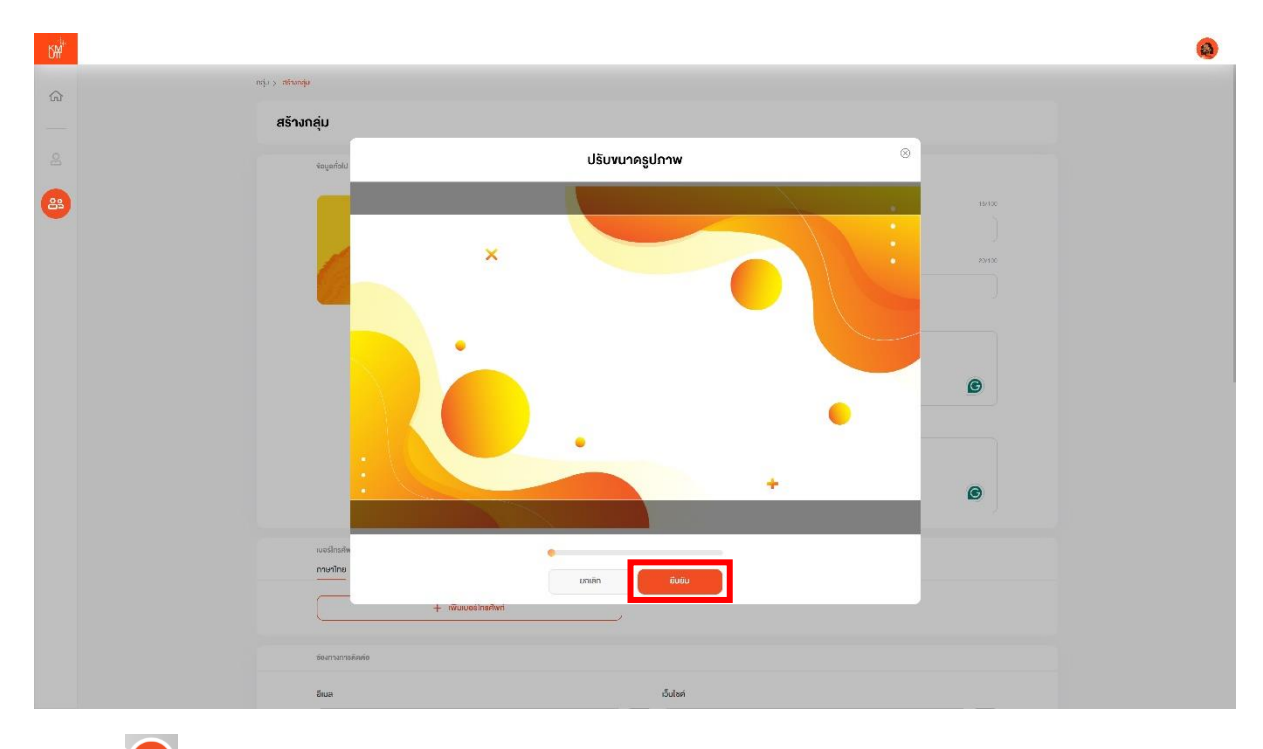

4) คลิก 🞯 เพื่อทำการอัปโหลดรูปภาพประจำกลุ่ม (ขนาดภาพที่แนะนำ: 264 x 264 px)

5) สามารถปรับขนาดรูปภาพได้ หากได้ขนาดรูปภาพที่เหมาะสมแล้วให้ทำการคลิก

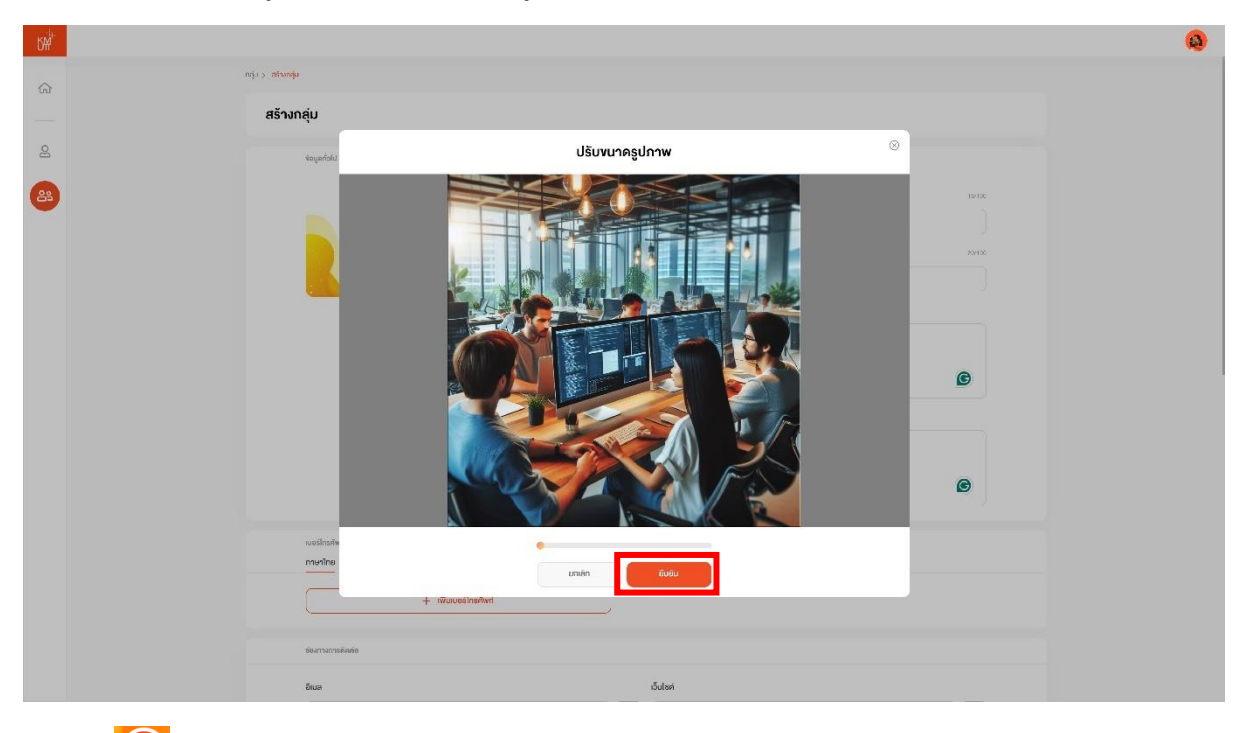

6) คลิก 🞯 เพื่อทำการอัปโหลดรูปภาพหน้าปกของกลุ่ม (ขนาดภาพที่แนะนำ: 1,500 x 715 px)

7) สามารถปรับขนาดรูปภาพได้ หากได้ขนาดรูปภาพที่เหมาะสมแล้วให้ทำการคลิก

ยืนยัน

ยืนยัน

| ۲.<br>۲. |                                                                                                    |     | Ø |
|----------|----------------------------------------------------------------------------------------------------|-----|---|
| ŵ        | Dring Develop Trights                                                                                                    |     |   |
|          |                                                                                                    | 0   |   |
| 8        |                                                                                                    |     |   |
| 8        | wollowini<br><b>main</b> English                                                                                                    |     |   |
| -        | + rikuusõitsiheri                                                                                                    |     |   |
|          |                                                                                                    |     |   |
|          | ข้อภางการสิกต่อ                                                                                                    |     |   |
|          | Sun Buhai                                                                                                    |     |   |
|          | 🙆 nendun                                                                                                    |     |   |
|          |                                                                                                    |     |   |
|          | unjeorusinimus () () (unjeorusinimus ()                                                                                                    | 2   |   |
|          | โลม์ กวัสมสตร์                                                                                                    |     |   |
|          | 🖸 กระท่อให้เล่าอายุน                                                                                                    |     |   |
|          | avulá                                                                                                    |     |   |
|          | พื้นที่กระสึกษา                                                                                                    |     |   |
|          | contraction of the second second seco | •)  |   |
|          | ðupssenfrers                                                                                                    |     |   |
|          |                                                                                                    |     |   |
|          | สั <b>นกร์</b> (3 กราย<br>กลุมศัพษ์กา                                                                                                    | · • |   |

8) ผู้ใช้สามารถกรอกเบอร์โทรศัพท์ของกลุ่มหรือประธานกลุ่มได้ (ถ้ามี)

# 8.1) หากต้องการเพิ่มเบอร์โทรศัพท์

| 8.1.1) คลิก + เพิ่มเบอร์โกรศัพท์                                                    |
|-------------------------------------------------------------------------------------|
| 8.1.2) กรอกเบอร์โทรศัพท์* และชื่อเบอร์โทรศัพท์ (ข้อความไม่เกิน 50 ตัวอักษร)         |
| 8.2) หากต้องการลบเบอร์โทรศัพท์ สามารถคลิก 🔎 เพื่อทำการ "ลบ"                         |
| 9) กรอกรายละเอียดช่องทางการติดต่อ (ถ้ามี)                                           |
| 9.1) อีเมล                                                                          |
| 9.1.1) หากกลุ่มมีอีเมลประจำกลุ่ม สามารถกรอกในช่อง "อีเมล"                           |
| 9.1.2) หากกลุ่มมีอีเมลประจำกลุ่มมากกว่า 1 อีเมล เช่น อีเมลกลุ่ม อีเมลของประธานกลุ่ม |
| เป็นต้น สามารถคลิก 🕂 🗰 เพื่อทำการ "เพิ่มอีเมล"                                      |
| 9.1.3) หากต้องการลบอีเมล สามารถคลิก 🔎 เพื่อทำการ "ลบ"                               |
| 9.2) เว็บไซต์                                                                       |
| 9.2.1) หากกลุ่มมีเว็บไซต์ประจำกลุ่ม สามารถกรอกในช่อง "เว็บไซต์"                     |
| 9.2.2) หากกลุ่มมีเว็บไซต์ประจำกลุ่มมากกว่า 1 เว็บไซต์ สามารถคลิก                    |
| + เพื่อบันซิศ์ เพื่อทำการ "เพิ่มเว็บไซต์"                                           |

9.2.3) หากต้องการลบเว็บไซต์ สามารถคลิก 🔎 เพื่อทำการ "ลบ"

9.3) เฟซบุ๊ก อินสตาแกรม ไลน์ และทวิตเตอร์ สามารถกรอกในช่องทางการติดต่อที่มีในช่องดังกล่าว10) เลือกพื้นที่การศึกษา เช่น มหาวิทยาลัยเทคโนโลยีพระจอมเกล้าธนบุรี (บางมด บางขุนเทียน หรือราชบุรี)

หรือ ศูนย์บริการทางการศึกษาในเมือง: อาคารเคเอกซ์ (KX)

10.1) สำหรับพื้นที่การศึกษา มหาวิทยาลัยเทคโนโลยีพระจอมเกล้าธนบุรี (บางมด) และ ศูนย์บริการ ทางการศึกษาในเมือง: อาคารเคเอกซ์ (KX) ผู้ใช้จำเป็นจะต้องเลือกอาคารหรือสถานที่ตั้งด้วย

|                                                       | + muitiua                                                                                                    | ]                                | + *                                                                                                    | งแล้วมัพค์                                                                                                    |
|-------------------------------------------------------|----------------------------------------------------------------------------------------------------|----------------------------------|----------------------------------------------------------------------------------------------------|----------------------------------------------------------------------------------------------------|
| เฟะตุ๊ก                                               |                                                                                                    |                                  | อินสถาเกรม                                                                                                    |                                                                                                    |
| O nson                                                | າກໍາເຮັດຖືກຈາກຸດ.                                                                                                    |                                  | เอกเงงนอกสาหนอีกเสีกออา 🕤                                                                                                    |                                                                                                    |
| Taú                                                   |                                                                                                    |                                  | roninos                                                                                                    |                                                                                                    |
| insan 🖸                                               | โอสโลน์หองคุณ                                                                                                    |                                  | ระกองที่การคลรังรงคุณ                                                                                                    |                                                                                                    |
| พื้นที่การศึกษ<br>สิมาณีเกิด                          | า                                                                                                    |                                  |                                                                                                    | <u>×</u>                                                                                                    |
| อันและเอลากำก                                         | 19                                                                                                    |                                  |                                                                                                    |                                                                                                    |
|                                                       |                                                                                                    |                                  |                                                                                                    |                                                                                                    |
| -<br>vună                                             | 00:00                                                                                                    | ถึง                              | 00:00                                                                                                    | rqaihuāna 🔘                                                                                                    |
| จันทธ์<br>ดังคาร                                      | (3) 05:00<br>(3) 00:00                                                                                                 | ña<br>Na                         | (C) 00:00<br>(D) 00:00                                                                                                    | Constitues                                                                                                    |
| ବିଧାର<br>ରଧନୀର<br>ଭୁନ                                 | 0 000 ()<br>0 000 ()<br>0 000                                                                                          | 54<br>54<br>54                   | © 0000<br>© 0000<br>© 0000                                                                                                    | <ul> <li>creakitupa</li> <li>creakitupa</li> <li>creakitupa</li> <li>creakitupa</li> </ul>                                                            |
| จับกล์<br>6งคาร<br>พุธ<br>พญริสมศั                    | (3) 0000<br>(3) 0000<br>(3) 0000<br>(3) 0000                                                                           | รัง<br>รัง<br>รัง<br>รัง         | (1)         0.000           (2)         0.000           (3)         0.000                                                                                                    | creditions     creditions     creditions     creditions     creditions                                                                                |
| จันกล์<br>อังการ<br>พุช<br>พากัสไมคี<br>ศุกษ์         | <ul> <li>(1) 0000</li> <li>(2) 0000</li> <li>(3) 0000</li> <li>(3) 0000</li> <li>(3) 0000</li> <li>(3) 0000</li> </ul> | 64<br>64<br>64<br>64<br>64<br>64 | () acaa<br>() acaa<br>() acaa<br>() acaa                                                                                                    | cratelitapa     cratelitapa     cratelitapa     cratelitapa     cratelitapa     cratelitapa     cratelitapa     cratelitapa                           |
| จันกล์<br>63คาร<br>พุช<br>พาทิรัณพี<br>ศุกร์<br>มากล์ | (1) 0000<br>(2) 0000<br>(2) 0000<br>(2) 0000<br>(3) 0000<br>(3) 0000                                                   | 51<br>51<br>51<br>51<br>51<br>51 | (2)         man           (3)         man           (3)         man           (3)         man           (3)         man           (3)         man           (3)         man           (3)         man | credition     credition     credition     credition     credition     credition     credition     credition     credition     credition     credition |

11) เลือกวันและเวลาทำการ เช่น วันจันทร์ - วันศุกร์ เวลา 09:00 – 16:30 น. และหยุดให้บริการในวันเสาร์ -วันอาทิตย์ เป็นต้น

| 5 <del>4)</del> * |                         |                           | ۵             |  |  |
|-------------------|-------------------------|---------------------------|---------------|--|--|
|                   | nvisijn                 | ลิมสภากรบ                 |               |  |  |
|                   | (f) และสิล/อย่างสลุด    | 🕲 กระหรังสรีมสายสายอาจกาย |               |  |  |
| 0                 | Tad                     | กวิศเตอร์                 |               |  |  |
|                   | 🖸 naofodiativoso        | 🖉 รองกละกักวิศาสต์ของกุณ  |               |  |  |
| 8                 | สถานที่ถึง              |                           |               |  |  |
|                   | เข้นที่การศึกษา         |                           |               |  |  |
|                   | เสือกอันที่การรักษา     |                           | *)            |  |  |
|                   |                         |                           |               |  |  |
|                   | อันและรถาร่างการ        |                           |               |  |  |
|                   | Guns 🛞 cases            | © onena                   | หยุลทัสบริการ |  |  |
|                   | อังการ กำหนดเอลา ก      | C onano                   | republicans   |  |  |
|                   | W <sup>6</sup>          | (C) onema                 | raphing as 🔘  |  |  |
|                   | жղлина 09 00 п          | C anana                   | արմում 🕅 🕫 💽  |  |  |
|                   | rțmi 55 00 15           | C anana                   | minini ara 🔘  |  |  |
|                   | uma 50 10 f             | () 1000                   | nghiwina 🔘    |  |  |
|                   | onnaei 45 15 m          | © 2020                    | arrauñinus    |  |  |
|                   | 40 20 endin<br>35 30 25 | สร้างกลุ่ม                |               |  |  |
|                   | บกเลิก คกลง             |                           |               |  |  |

11.1) หากต้องการเลือกวันและเวลาทำการ ให้เลือกเวลาเริ่มต้นในช่องแรก และหลังคำว่า "ถึง" คือ
 เวลาสิ้นสุดการทำการ และกด <sup>ตกลง</sup> เพื่อยืนยันเวลาที่เลือก

| 11.2) หากวันดังกล่าว ศึ               | ่อ วันที่หยุดให้บริการ ให้ผู้ใช้เลือก | หยุดให้บริการ 🔵 | จนกว่าจะเป็นสัญลักษณ์ |
|---------------------------------------|---------------------------------------|-----------------|-----------------------|
| สีเขียว ดังภาพ <sup>หยุดให้บริก</sup> | ns 🚺                                  |                 |                       |

|                      | + เพิ่มอิมเล |        | (+                                                                                  | วิปไซต์         |
|----------------------|--------------|--------|-------------------------------------------------------------------------------------|-----------------|
| เฟซตุก               |              |        | อินสภาเกรม                                                                          |                 |
| nseraarini           | อบุ๊กเซอสุข  |        | <ul> <li>สายสายเกมาะสายเป็นสายการสายสายสายสายสายสายสายสายสายสายสายสายสายส</li></ul> |                 |
| ไลน์                 |              |        | กอัคเดอร่                                                                           |                 |
| 🖾 naprioitiau        | hoann        |        | 🎔 กรอกลีมากวิทางอย่างอยุบ                                                           |                 |
| สถานที่คัง           |              |        |                                                                                     |                 |
| พื้นที่การศึกษา      |              |        |                                                                                     |                 |
| เริ่มเพื่อที่กระจับต | (            |        |                                                                                     | v)              |
|                      |              |        |                                                                                     |                 |
| วินสะสวสากำการ       |              |        |                                                                                     |                 |
| Gunsi                | (C) ensor:   | Пи     | О назв                                                                              | analitara 🔘     |
| อิงกาย               | © anone:     | ที่ง   | C term                                                                              | ารมูม์ค่าพิวส 🔘 |
| via                  | © anon       | ที่ง   | C men                                                                               | anitations 🔘    |
| พฤทิตแต              | S 05:00      | ที่ง   | © 10:30                                                                             | raninuërre 🔘    |
| ęnsi                 | (E) 08:00    | ña     | © 10:30                                                                             | aranians        |
| เสาร์                | (i) 0000     | īN     | 0 0000                                                                              | Hundricerne 💽   |
| อาทิตย์              | () econ      | กัง    | 🗇 arsta                                                                             | manifiustra 💽   |
|                      |              |        |                                                                                     |                 |
|                      |              | มาเลิก | atinanaju                                                                           |                 |

12) หากผู้ใช้กรอกรายละเอียดของกลุ่มดังกล่าวเป็นที่เรียบร้อยแล้ว สามารถคลิก <sup>รังกลุ่ม</sup> เพื่อ "สร้าง กลุ่ม"

| 5₩ <sup>i*</sup>                 |                                     |                                  |                  |                                         |                 | <b>Q</b> |
|----------------------------------|-------------------------------------|----------------------------------|------------------|-----------------------------------------|-----------------|----------|
| â                                |                                     | + เพิ่มอิเมล                     | $\neg$           | /                                       |                 |          |
|                                  | เฟซบุ๊ก                             |                                  |                  | อันสภายกรม                              |                 |          |
| 8                                | nsecuari                            | เฟรินุักษาสุน                    |                  | <ul> <li>กระกระกระบทานกระกุณ</li> </ul> |                 |          |
|                                  | laú                                 |                                  |                  | nđenosi                                 |                 |          |
|                                  | E insurant                          | 2010310                          |                  | <ul> <li>Lonierursweichchin</li> </ul>  |                 |          |
|                                  | สถานที่ตั้ง                         |                                  |                  |                                         |                 |          |
|                                  | พื้นที่การศึกษา                     |                                  | 0                |                                         |                 |          |
|                                  | เสียกขึ้นที่เพลดั                   | m                                |                  |                                         | *               |          |
|                                  | วันสอะเวลากำเกร                     | 2                                |                  |                                         |                 |          |
|                                  | 8                                   | Commu                            |                  |                                         | - No. (3)       |          |
|                                  | vuns                                | ប៊ូ ៣៣៣                          | มยันการสร้า      | งกลุ่ม                                  | appinier ris    |          |
|                                  | อังการ                              | (E aron                          | 1000000 5-004261 | utin                                    | ngdisiërs       |          |
|                                  | ψa                                  | © mont 0niãn                     | n                | <u>đuđu</u>                             | ampangaar 🔘     |          |
|                                  | พฤทิสแด็                            | © 00:00                          |                  | -                                       | munihiutirus 🔘  |          |
|                                  | qnsi                                | © 08:00                          | ña               | © 10:30                                 | munificerre 🔘   |          |
|                                  | เสาร์                               | © 05:00                          | nə               | © 00:00                                 | ngahirus 🌑      |          |
|                                  | อาทิตย์                             | () mon                           | กัง              | () atau                                 | หมุลให้แล้กาล 🌔 |          |
| 13) คลิก <sup>ยินยัน</sup><br>พั | เพื่อยื่า<br>เพื่อยื่า<br>รายละเอีย | นยันการสร้างกลุ่ม<br>•<br>คกลุ่ม |                  | ujenas                                  | nh              | ٥        |
|                                  | <u>Yaqondu</u> au                   | titndj                           | B                | *                                       |                 |          |

14) ระบบจะแสดงหน้าต่าง "สร้างกลุ่มสำเร็จ" เพื่อยืนยันการสร้างกลุ่มเสร็จสมบูรณ์

**หมายเหตุ:** เครื่องหมายดอกจัน (\*) แสดงถึง ข้อมูลเบื้องต้นในการสร้างกลุ่มที่จำเป็นต้องมี หากผู้ใช้ไม่กรอก ข้อมูลในช่องดังกล่าว ระบบจะไม่อนุญาตให้ผู้ใช้ทำรายการในขั้นตอนถัดไป

### 2. การลบกลุ่ม (Delete Group)

| Feature 01: Management Group สำหรับ | จัดการข้อ | ງມູลกลุ่ม |
|-------------------------------------|-----------|-----------|
|-------------------------------------|-----------|-----------|

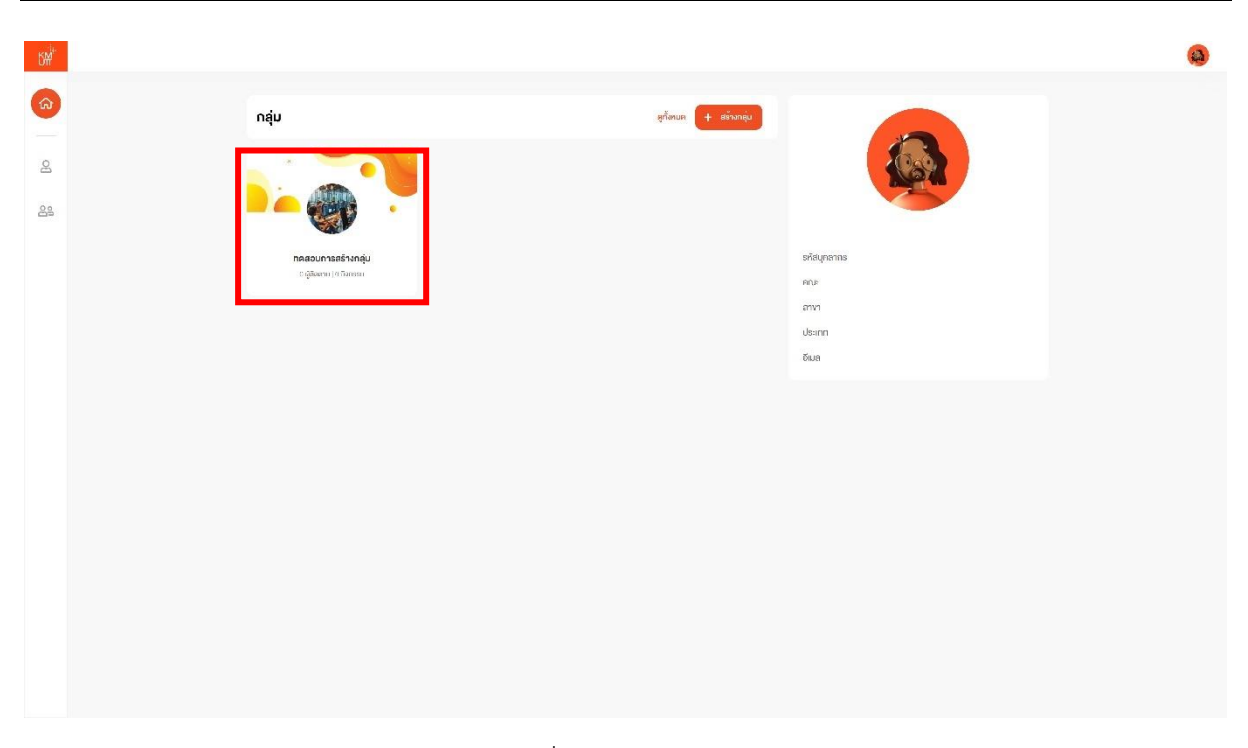

 ภายในเมนู "หน้าหลัก" ให้ทำการเลือกกลุ่มที่ต้องการจะลบ ตัวอย่างเช่น ผู้ใช้ต้องการลบกลุ่ม "ทดสอบ การสร้างกลุ่ม"

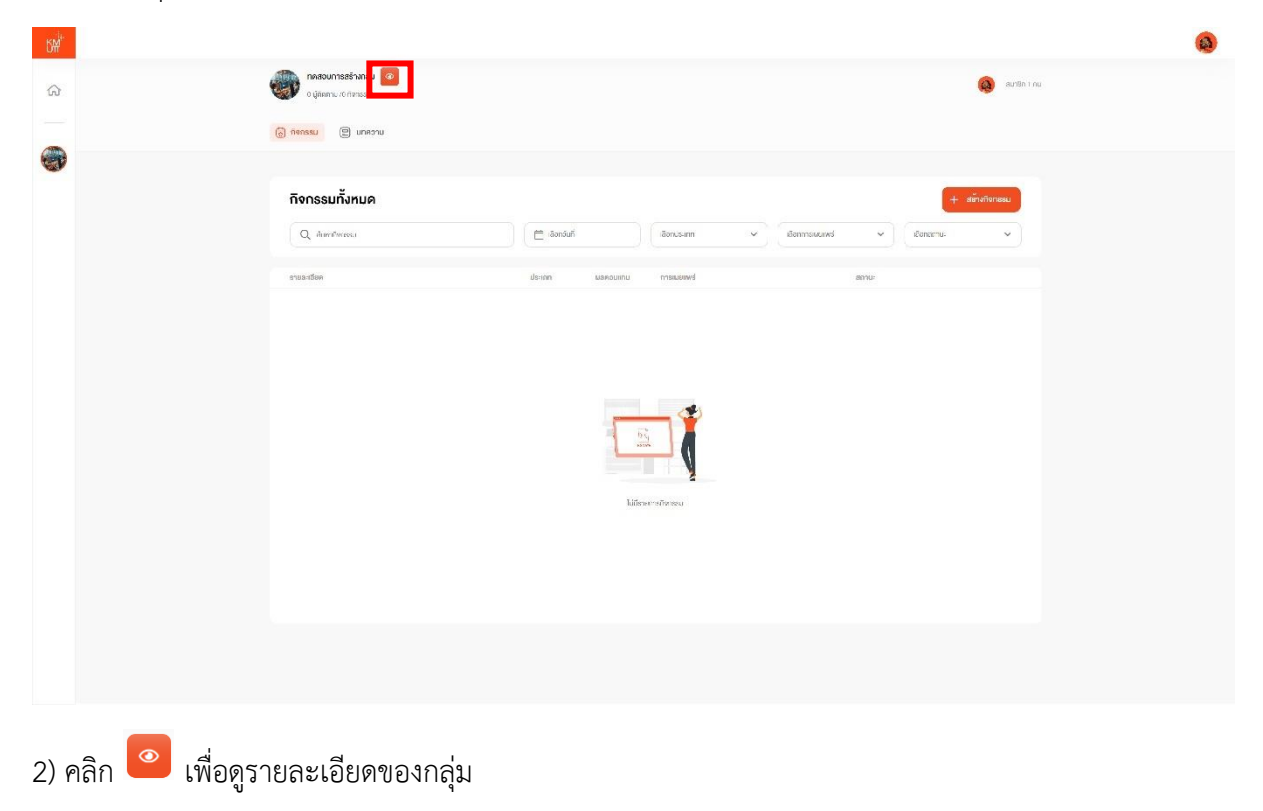

| Ľ₩ <sup>i</sup> * |                                         |                                                                                                    |                                  |             | (3) |
|-------------------|-----------------------------------------|----------------------------------------------------------------------------------------------------|----------------------------------|-------------|-----|
| ~                 | ที่จาวอน > รายอเสียตกลุ่ม               |                                                                                                    |                                  |             |     |
| LU .              | รายละเอียดกลุ่ม                         |                                                                                                    |                                  | aunąju mily |     |
|                   | <b>ข้อมูอกลุ่ม</b> สมาชิกกลุ่ม          |                                                                                                    |                                  |             |     |
|                   | a                                       |                                                                                                    |                                  |             |     |
|                   | veganou                                 |                                                                                                    |                                  |             |     |
|                   | ×                                       | éonaju (Tr                                                                                                    | () กรสอบการสร้างกลุ่ม            |             |     |
|                   |                                         | Éonqu (El                                                                                                    | () Create Group Testing          |             |     |
|                   |                                         | snearibus                                                                                                    | (TH) กรอกรายสะเอียสภาษาไทย       |             |     |
|                   |                                         | shuanday                                                                                                    | (LN) Croup Details in English    |             |     |
|                   | No. No. No. No. No. No. No. No. No. No. | ระคบกลุม                                                                                                    | nolu                             |             |     |
|                   |                                         |                                                                                                    |                                  |             |     |
|                   | ช่องกางการติดต่อ                        |                                                                                                    |                                  |             |     |
|                   | อีเมล                                   |                                                                                                    |                                  |             |     |
|                   | เอิบไซค์                                | 12                                                                                                    |                                  |             |     |
|                   | อินสคาเกรม                              |                                                                                                    |                                  |             |     |
|                   | Teú                                     | a.                                                                                                    |                                  |             |     |
|                   | กวิศเตอร์                               | а.                                                                                                    |                                  |             |     |
|                   | -                                       |                                                                                                    |                                  |             |     |
|                   |                                         |                                                                                                    |                                  |             |     |
|                   | φuns                                    | 09:00 16:30                                                                                                    |                                  |             |     |
|                   | WR                                      | 09:00 - 16:30                                                                                                    |                                  |             |     |
| #                 | 600000000                               | ហាតុស                                                                                                    |                                  |             | ٩   |
|                   | กิจกรรม > รามอเสียกกฎม                  |                                                                                                    |                                  |             |     |
|                   | ธายละเอียดกลุ่ม                         |                                                                                                    |                                  | aunąju mily |     |
|                   | <b>ข้อมูลกลุ่ม</b> สมาชิกกลุ่ม          |                                                                                                    |                                  |             |     |
| 4                 | annaidh)                                |                                                                                                    |                                  |             |     |
|                   | inguisto.                               |                                                                                                    |                                  |             |     |
|                   | *                                       |                                                                                                    | าะกลุ่ม                          |             |     |
|                   | <u>l</u>                                |                                                                                                    | etting<br>Humonine<br>In English |             |     |
|                   | อ้องกางการศึสต่อ                        | ต้องการลบ                                                                                                    | าลุ่มใช่ไหม ?                    |             |     |
|                   |                                         | S. W. S. W. S. W. S. W. S. W. S. W. S. W. S. W. S. W. S. W. S. W. S. W. S. W. S. W. S. W. S. W. S. W. S. W. S. W | มุมปีรับและ                      |             |     |
|                   | เว็บไซค่                                | bilumu                                                                                                    | สังสารสม                         |             |     |
|                   | เฟลนุ่ก                                 |                                                                                                    |                                  |             |     |
|                   | อินสถาเกรม                              |                                                                                                    |                                  |             |     |
|                   | Teul                                    | ÷                                                                                                    |                                  |             |     |
|                   | กอิตเกอร์                               |                                                                                                    |                                  |             |     |
|                   | อันและออาก่าการ                         |                                                                                                    |                                  |             |     |
|                   | ∳unś                                    | 09:00 16:30                                                                                                    |                                  |             |     |
|                   | òuens                                   | 09:00 - 16:30                                                                                                    |                                  |             |     |
|                   |                                         |                                                                                                    |                                  |             |     |

 คลิก (พื่อยืนยันการลบกลุ่ม เมื่อลบกลุ่มสำเร็จ กลุ่มดังกล่าวจะหายไปจากระบบและ สมาชิกคนอื่น ๆ ภายในกลุ่มจะไม่สามารถเห็นกลุ่ม และเข้ามาใช้งานได้อีก

#### 3. การแสดงรายละเอียดกลุ่ม (Group Detail)

Feature 01: Management Group สำหรับจัดการข้อมูลกลุ่ม

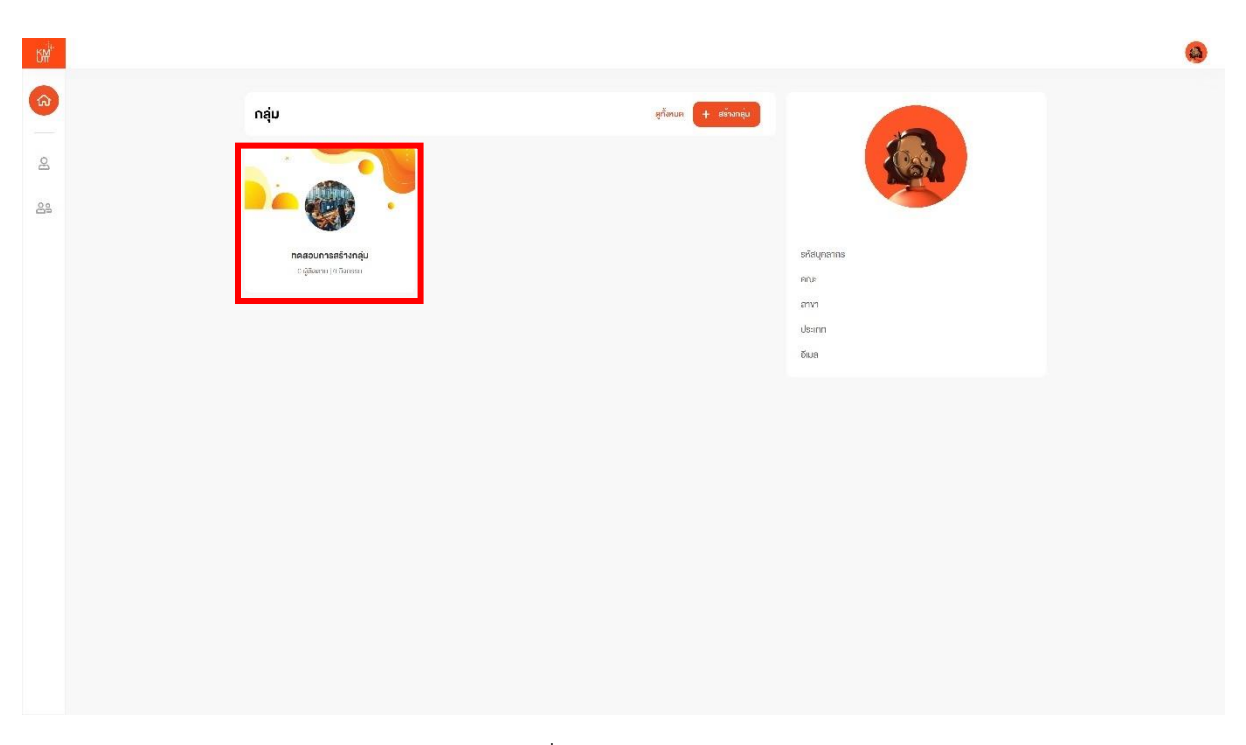

 ภายในเมนู "หน้าหลัก" ให้ทำการเลือกกลุ่มที่ต้องการจะดูรายละเอียด ตัวอย่างเช่น ผู้ใช้ต้องการดู รายละเอียดของกลุ่ม "ทดสอบการสร้างกลุ่ม"

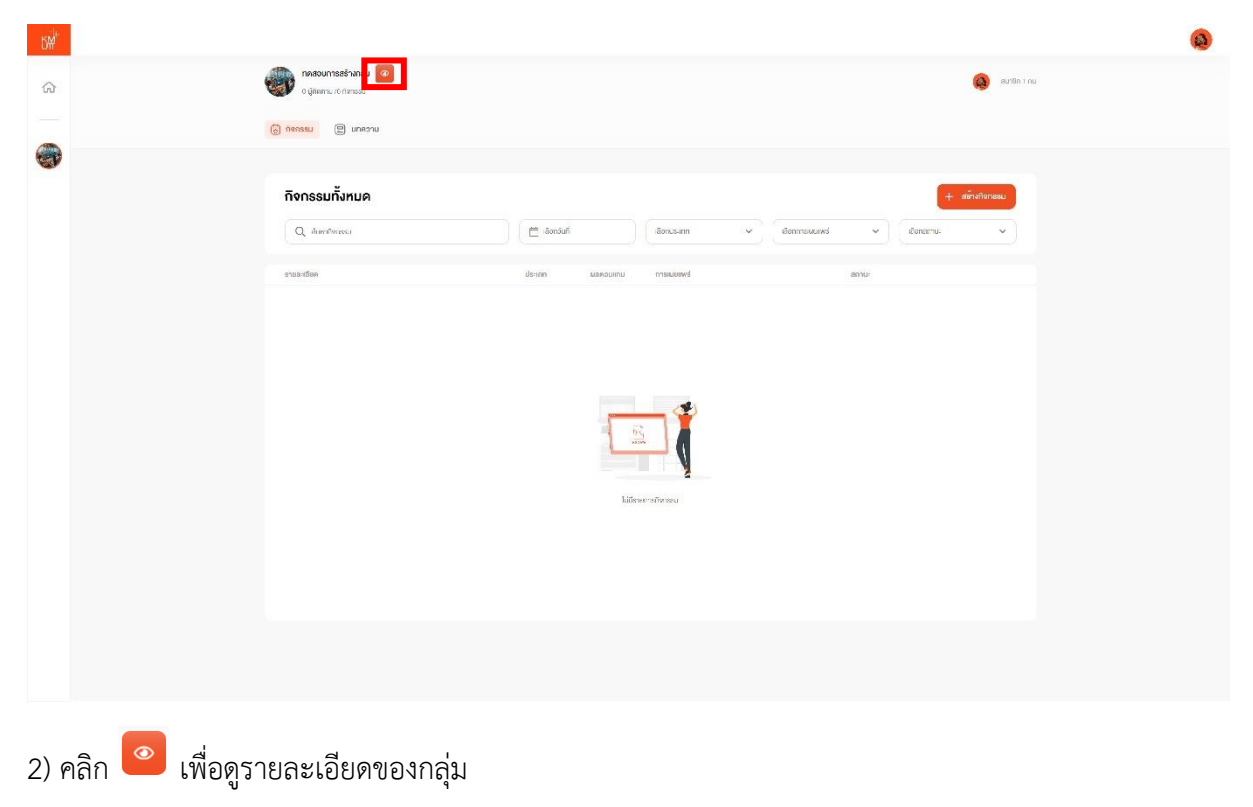

3) ภายใต้ "รายละเอียดกลุ่ม" แบ่งเป็น 2 ส่วน คือ

| С <sup>мі</sup> н |                                  |               |                 |                          |               |
|-------------------|----------------------------------|---------------|-----------------|--------------------------|---------------|
| â                 | ที่จาวระบ > รามอะเอียกกลุ่ม      |               |                 |                          |               |
|                   | รายละเอียดกลุ่ม                  |               |                 |                          | ลมกลุ่ม ทั้ไง |
|                   | <b>ข้อมูอกลุ่ม</b><br>นาธิกกลุ่ม |               |                 |                          |               |
|                   | จังมูลทั่งไป                     |               |                 |                          |               |
|                   | × 1                              |               | έοτεία (ΤΗ)     | กคลอมการสร้างกลุ่ม       |               |
|                   |                                  | •             | έρηψι (ΕΝ)      | Create Group Testing     |               |
|                   |                                  |               | รายละเอียด (TH) | ารอกรายละเอียลภาษาไทย    |               |
|                   |                                  |               | รายละเอียก (LN) | Croup Details in English |               |
|                   | 1                                |               | ระดับกลุ่ม      | ทั่วไป                   |               |
|                   |                                  |               |                 |                          |               |
|                   | ส่องการการติดต่อ                 |               |                 |                          |               |
|                   | อีเมล                            |               |                 |                          |               |
|                   | เว็บไซค่                         | -             |                 |                          |               |
|                   | เฟซนุก                           | -             |                 |                          |               |
|                   | ไลม์                             | -             |                 |                          |               |
|                   | อ้อกเตอิก                        |               |                 |                          |               |
|                   |                                  |               |                 |                          |               |
|                   | อันและเฉลาก่าการ                 |               |                 |                          |               |
|                   | φunś                             | 09:00 16:30   |                 |                          |               |
|                   | อังการ                           | 09:00 - 16:30 |                 |                          |               |

3.1) ข้อมูลกลุ่ม แสดงรายละเอียดต่าง ๆ ภายในกลุ่ม ไม่ว่าจะเป็นข้อมูลทั่วไป ช่องทางการติดต่อ และวันและเวลาทำการ

| Б <del>М<sup>i</sup>r</del> |                                         |          |       |                                      |               | <b>(3)</b> |
|-----------------------------|-----------------------------------------|----------|-------|--------------------------------------|---------------|------------|
| ŵ                           | ที่จาวรม > <mark>รามอะเอียกกลุ่ม</mark> |          |       |                                      |               |            |
|                             | <b>ธายละเอียดกลุ่ม</b><br>ขอมอกสุข      |          |       |                                      | ອແກສຸ່ມ ທີ່ໃນ |            |
| <b>S</b>                    | สมาริกอว่ม                              |          |       |                                      |               |            |
|                             | Q Aurrécete unuage sta reu              | - 4805L8 |       |                                      | (Acrohenic 🗸  |            |
|                             | ซื่อสมาชิก                              | nur      | ดีเมล | สำนานัง                              |               |            |
|                             |                                         |          |       | ເອົານອະດອຸ່.<br>ເຫັດດ້າຍ:<br>ອາການແຜ | р<br>2-якто   |            |
|                             | These if the even                       |          |       |                                      |               |            |
|                             |                                         |          |       |                                      |               |            |
|                             |                                         |          |       |                                      |               |            |
|                             |                                         |          |       |                                      |               |            |
|                             |                                         |          |       |                                      |               |            |
|                             |                                         |          |       |                                      |               |            |
|                             |                                         |          |       |                                      |               |            |
|                             |                                         |          |       |                                      |               |            |

 สมาชิกกลุ่ม แสดงสมาชิกภายในกลุ่ม ไม่ว่าจะเป็นตำแหน่งเจ้าของกลุ่ม นักเรียน สแกนเนอร์ หรือสมาชิกกลุ่ม ระบบจะแสดงข้อมูลถูกเพิ่มโดยใคร วันที่และเวลาที่เพิ่มได้

| สมาชิกกลุ่ม               |                    |       |                                                     | + เพิ่มสมาชิก                        |
|---------------------------|--------------------|-------|-----------------------------------------------------|--------------------------------------|
| Q คัมหาด้วยชื่อ-นามสกุล ร | รหัส คณะ หรืออิเมล |       | (                                                   | เลือกค่าแหน่ง <b>ก</b><br>กั้งหนด    |
| ซึ่งสมาชิก                | AU:                | ຈັເມຄ | ต่ำแหน่ง<br>เจ้าของกลุ่ม<br>เพิ่มโดย:<br>21 ก.พ. 67 | นักพียน<br>เจ้าพองกลุ่ม<br>สเกมเนอร์ |
| 1-1 of 1                  |                    |       |                                                     | สมาชิกกลุ่ม                          |

3.2.1) การค้นหารายชื่อสมาชิก สามารถค้นหาด้วยชื่อ - นามสกุล รหัสนักศึกษา คณะ สาขา

### และอีเมล หรือตามตำแหน่งได้

# 4. การแสดงรายการกลุ่มทั้งหมดบนระบบ (Approve Group List)

Feature 01: Management Group สำหรับจัดการข้อมูลกลุ่ม

| n | าารจัดการ                       |                                                      |                                               |                                            |                      |             |  |
|---|---------------------------------|------------------------------------------------------|-----------------------------------------------|--------------------------------------------|----------------------|-------------|--|
|   | 20                              | R                                                    |                                               |                                            | (                    | MOD -       |  |
|   | <b>รับรองกลุ่ม</b><br>162 กลุ่ม | เรื่องร้องเรียนปัญหา<br>อาการและสถานที่<br>86 กำรัวง | <b>ปฏิทินมหาอิทยาลัย</b><br>ปฏิทินมหาอิทยาลัย | <b>อาคารและสถานที่</b><br>อาคารเซอร์กาเกี่ | <b>จัดการ</b><br>อัง |             |  |
|   | สูงายละเอียด                    | ดูรายละเอียด                                         | ดูรายละเอียด                                  | ดูรายละเอียด                               | <b>B</b> aur         | รหัสบุคลากร |  |
|   |                                 |                                                      | • •                                           |                                            |                      | สมกัด       |  |
|   | oáu                             |                                                      |                                               |                                            | สร้างกลุ่ม           | ประเภท      |  |
|   | กลุ่ม                           |                                                      |                                               |                                            | es undu              | ້ອຳມອ       |  |
|   |                                 |                                                      |                                               |                                            |                      |             |  |
|   |                                 |                                                      |                                               |                                            |                      |             |  |
|   |                                 | ເຣັ່ມ                                                | สร้างกลุ่มได้เลย !                            |                                            |                      |             |  |
|   |                                 | สรากลุ่มงองคุ                                        | น เพื่อกิจกรรมสร้างสรรค์ต่าง ๆ                |                                            |                      |             |  |
|   |                                 |                                                      | N 1920                                        |                                            |                      |             |  |
|   |                                 |                                                      |                                               |                                            |                      |             |  |
|   |                                 | - 🔨 🌽                                                |                                               |                                            |                      |             |  |
|   |                                 |                                                      |                                               |                                            |                      |             |  |
|   |                                 |                                                      |                                               |                                            |                      |             |  |
|   |                                 |                                                      |                                               |                                            |                      |             |  |
|   |                                 |                                                      |                                               |                                            |                      |             |  |

1) ภายในเมนู "หน้าหลัก" ให้ทำการคลิกเมนู 🍄 เพื่อแสดงรายการกลุ่มที่มีทั้งหมดในระบบ

| БЩ         |                                                   |                           |                             |                                    |                          |    | 0 |
|------------|---------------------------------------------------|---------------------------|-----------------------------|------------------------------------|--------------------------|----|---|
| ଜ          | รับรองกลุ่ม                                       |                           |                             |                                    |                          |    |   |
| ß          | กลุ่มทั้งหมด                                      |                           |                             |                                    |                          |    |   |
| 8          | Q, furstanju                                      |                           |                             |                                    | เสียกระดับกลุ่ม          | ~) |   |
| 80         | néu<br>necomtafanéju<br>86.1                      | ระดับกลุ่ม<br>ก่อไป       | การรับรอง<br>gg ในได้รับรอง | แก้ไขล่าสุ<br>จากระบบ<br>21 ก.พ. ( | m<br>Qanns<br>37 + 20:10 | æ  |   |
|            | Bits 173 Million-Crosswitada                      | หน่วยสามใน<br>มหาวัทยาลัย | 🥑 ຮົມຮວຫຄັດ                 | uundins<br>20 n.w. (               | จับเสน<br>37 • 15:31     | æ  |   |
|            | คณารมหารกระจะคลัง<br>28.2                         | กับไป                     | 🚊 ໃນໃຫ້ຮັບຮອບ               | 9105.00<br>20 n.w. (               | Senne<br>37 • 11:54      | ۵  |   |
|            | 30 evina 60<br>88 m                               | ที่อไป                    | ສ ໄດ້ໄດ້ຮັບຮອບ              | ອາກຣວມ<br>1 ຄ.ສ. ອີ                | Senns<br>7 • 17:00       |    |   |
| <u>Q</u> 2 | КАЛЛТ Бротк Day 2024<br>д.8. е                    | fold                      | 😐 ໄປໃຫ້ຈັບຮອບ               | vinsuu<br>31 u.n. 6                | Genns<br>37 + 16:40      | 0  |   |
| 1          | ecustorsaumani ave.)<br>88.9                      | หน่อยสายใน<br>มหาวิทยาลัย | 🥑 ຣໍມຣອສຄ່ວ                 | Viinsuu<br>31 Luni (               | Genns<br>57 + 14:18      | 6  |   |
| ٢          | MANTI Jaco Fan<br>Bel 10                          | rfald                     | 🚊 ໄປໄດ້ຮັບຮອບ               | PINSUU<br>21 U.A. 0                | Sanns<br>17 • 13:48      | ۲  |   |
|            | _vvs.unsuri-neumtuletisnseuns-shainsrunouvi-      | หม่องสายใน<br>มหาติทยาสัง | 🥑 δυσοικός                  | 7105.00<br>20 S.A. (               | 5emns<br>16 + 12:07      | ۲  |   |
|            | Global Completence Development Centre (guil GCDC) | หน่อยงานใน<br>มหาติทยาลัย | 🥑 δυσοικέο                  | 9105-00<br>30 A.A. 6               | ฉัดการ<br>18 • 01:42     | ۲  |   |

ระบบจะแสดงรายการกลุ่มที่มีทั้งหมดในระบบ ระบบแสดงรูปกลุ่ม ชื่อกลุ่ม จำนวนสมาชิกในแต่ละกลุ่ม
 รวมถึงระดับกลุ่มและสถานะของกลุ่ม

3) หากต้องการค้นหาชื่อกลุ่ม ผู้ใช้สามารถพิมพ์ค้นหาชื่อกลุ่มในช่อง "ค้นหาชื่อกลุ่ม"

| กลุ่มทั้งหมด                   |                                                                              |   |
|--------------------------------|------------------------------------------------------------------------------|---|
| Q คันหาชื่อกลุ่ม               | เลือกระดับกลุ่ม                                                              | ) |
| neju                           | ทั้งหมด<br>ระดับกลุ่ม การรับรอง แก้โทยาสุข                                   |   |
| ngeounsešnanėju<br><u>As</u> 1 | กลุมาวเป<br>ทั่วไป 🤐 ไม่ได้อีบรอง จากระบง<br>21 ก. 6 กลุ่มที่ได้อับการอีบรอง |   |
| •                              | กลุ่มหน่อยงานในมหาวิทยาลัย<br>หม่อยงานใน 🐼 รับรรงมต้อ เมเกล้า รับสว          | Ż |

 หากต้องการตัวกรองระดับกลุ่ม ผู้ใช้สามารถ "เลือกระดับกลุ่ม" ไม่ว่าจะเป็นทั้งหมด กลุ่มทั่วไป กลุ่มที่ ได้รับการรับรอง และกลุ่มหน่วยงานในมหาวิทยาลัย

### 5. การแสดงรายละเอียดของกลุ่ม (Approve Group Detail)

Feature 01: Management Group สำหรับจัดการข้อมูลกลุ่ม

| Image: Second second secon            | การจัดการ                   |                                                     |                                                             |                                           |                |                           |  |
|----------------------------------------------------------------------------------------------------|-----------------------------|-----------------------------------------------------|-------------------------------------------------------------|-------------------------------------------|----------------|---------------------------|--|
| sites provide and searching and searching an | ะ<br>รับรองกลุ่ม<br>เมวาสุบ | เรื่องร้องเรียนปัญหา<br>อาการและสถานที่<br>หลังช่อง | *<br>ปฏิทินบหาอิกษาลีย<br>ปฏิทิมเหาอิกษาลีย                 | <b>อาคารและสถานที่</b><br>อาการเหล่ยานที่ | จิตการ<br>อังเ | HOD                       |  |
| nậu<br>tâna<br>dana<br>đượn<br>đượn<br>đượn<br>tâng<br>tâng                                                                                                    | สูรายสะเดียด                | ดูรายละเอียค                                        | สูรายละเอียด                                                | ดูรายละเฮียด                              | 6511           | รทัสบุคลากร<br>คณะ        |  |
| ເຊັ່ມເຮົານາລຸ່ມໄລ່ເອຍ !<br>ສະ້ານແລ່ງກາວທຸນ ເຫັດກາດຮອນສຳມສອດທ່ານ ໆ                                                                                                    | ną́u                        |                                                     |                                                             | e                                         | สร้างกลุ่ม     | สังกัด<br>ประเภท<br>อีเมล |  |
| išušinajuonyu kidonasusina n                                                                                                    |                             |                                                     |                                                             |                                           |                |                           |  |
|                                                                                                    |                             | <b>เริ่ม</b><br>สร้างกลุ่มของคุ                     | <b>สร้างกลุ่มได้เลย !</b><br>ณ เพื่อกิจกรรมสร้างสรรค์ต่าง ๆ |                                           |                |                           |  |
|                                                                                                    |                             |                                                     |                                                             |                                           |                |                           |  |

1) ภายในเมนู "หน้าหลัก" ให้ทำการคลิกเมนู 🍄 เพื่อแสดงรายการกลุ่มที่มีทั้งหมดในระบบ

| БЩ |   |                                                   |                           |                                   |                                       |   | 0 |  |
|----|---|---------------------------------------------------|---------------------------|-----------------------------------|---------------------------------------|---|---|--|
| ଜ  | ŝ | รับรองกลุ่ม                                       |                           |                                   |                                       |   |   |  |
|    |   | . =                                               |                           |                                   |                                       |   |   |  |
| Q  |   | กลุ่มทั้งหมด                                      |                           |                                   | เสียกระดับกลุ่ม                       | ~ |   |  |
| 89 |   |                                                   | adiuadu                   | eschuser                          |                                       |   |   |  |
| ** |   | necormatiungu<br>& 1                              | falu                      | <ul> <li>มไม่ได้รับรอง</li> </ul> | จากระบบเนิดการ<br>21 ก.พ. 67 • 20:10  | ۵ |   |  |
|    |   | Insurro Micro-Credentials                         | หน่วยสามใน<br>มหาติทยาลัย | 🥑 šusomén                         | นมาร์พร จันสม<br>20 ก.พ. 67 • 15:31   | œ |   |  |
| ß  |   | กระกรมภาพาธอิกทั้ง<br>88 2                        | rialu                     | ໄປໃຫ້ຮັບຮອບ                       | จากระบบเพิ่งการ<br>20 ก.พ. 87 • 11:54 |   |   |  |
|    |   | evims 86<br>As in                                 | ñold                      | ສ ໄມ່ໄດ້ຮັບຮອນ                    | จากระบบเรียการ<br>1 ร.พ. 87 • 17:00   | ۵ |   |  |
| 22 |   | KAUTT Sports Day 2024<br>&& 6                     | ńołu                      | 😃 ໄນ່ໄດ້ຮັບຮອບ                    | จากระบบเร็ตการ<br>31 ม.ศ. 67 • 16:40  | ۵ |   |  |
| 1  |   | ಗಲುಕರಂತಬಗಾತಕ ಬಳಕು)<br>ಪ್ರಿಕ್ಷಿ ೨                  | หน่อยสามใน<br>มหาอิทยาคัย | 🥑 ຣັບຣອສເຕັດ                      | จากระบบเรียการ<br>31 ม.ศ. 67 + 14:18  | ۵ |   |  |
| ø  |   | KAUTT Job Fair<br>88 10                           | ที่อไป                    | 🚊 ไม่ได้รับรอง                    | จากระบบเร็ดการ<br>21 ม.ศ. 67 + 13:48  | ۲ |   |  |
|    |   | เบาจะมาจมเ-กระเภาไปสร้ารระเภา-สำนักงานควมที-      | หม่อยสามใน<br>มหาติทยาลัย | 🥑 ອົບຮວນເຄັ່ງ                     | จากระบบเร็ตการ<br>20 ธ.ค. 86 + 12:07  | ۲ |   |  |
|    |   | Global Completence Development Centre (guil GCDC) | หน่อยสามใน<br>มหาติทยาสัย | 🥪 ຈົບຮອນເຄັດ                      | จากระบบรัดการ<br>30 ค.ศ. 68 - 08:42   | ۲ |   |  |

 หากต้องดูรายละเอียดของกลุ่ม ตัวอย่างเช่น กลุ่ม "ทดสอบการสร้างกลุ่ม" ผู้ใช้คลิก (พี่อดู รายละเอียดของกลุ่ม

3) ระบบจะแสดงรายละเอียดของกลุ่มดังกล่าว

| СМ <sup>4</sup>                                                                         |                                                                                                    |   |                                                                                    |                                                                                                    |             | 0 |
|-----------------------------------------------------------------------------------------|----------------------------------------------------------------------------------------------------|---|------------------------------------------------------------------------------------|----------------------------------------------------------------------------------------------------|-------------|---|
| ŵ                                                                                       | ธิบรองหนุ่ม > <mark>รายสะเดียงกาลุ่ม</mark>                                                                                                    |   |                                                                                    |                                                                                                    |             |   |
|                                                                                         | รายละเอียดกลุ่ม                                                                                                    |   |                                                                                    |                                                                                                    | ⊘ šusavnaju |   |
| 2                                                                                       | <b>ขอมูลกลุ่ม</b> สมาชิกกลุ่ม                                                                                                    |   |                                                                                    |                                                                                                    |             |   |
| 20                                                                                      | ¥อบูหร่อไป                                                                                                    |   |                                                                                    |                                                                                                    |             |   |
| 22<br>700<br>11<br>12<br>12<br>12<br>12<br>12<br>12<br>12<br>12<br>12<br>12<br>12<br>12 | element<br>demonstration<br>demonstration<br>demonstr |   | อีอกลุ่ม (TH)<br>อีอกลุ่ม (EN)<br>รายละเซียด (TH)<br>รายละเซียด (EN)<br>ระพิมาลุ่ม | ทศสอบการสร้างกลุ่ม<br>Crowle Group Testing<br>กรอกรายสะเชิมคาามาไทย<br>Group Details in English<br>ก่อไป |             |   |
| ø                                                                                       | ไลน์<br>กวัดเตอร์                                                                                                    | - |                                                                                    |                                                                                                    |             |   |
|                                                                                         |                                                                                                    |   |                                                                                    |                                                                                                    |             |   |

🕑 รับรองกลุ่ม

เพื่อ "รับรองกลุ่ม"

4) หากต้องการรับรองกลุ่ม ผู้ใช้สามารถคลิก

| SM). |                         |                                |                                               | รับรองกลุ่ม                                                                             | ×      |
|------|-------------------------|--------------------------------|-----------------------------------------------|-----------------------------------------------------------------------------------------|--------|
|      |                         |                                |                                               | เด็กกระดับกลุ่ม                                                                         | —      |
|      | รายละเอียดกลุ่ม         |                                |                                               | กลุ่มที่ได้รับการรับรอง                                                                 | ٦      |
|      | ข้อมูลกลุ่ม สมาชิกกลุ่ม |                                |                                               | ม่านการอินรองโดยมหาวิทยาลัย                                                             | $\leq$ |
|      |                         |                                |                                               | กลุ่มหน่วยงานในมหาวิทยาลัย<br>เก่าแกรเริ่มเรณไตยหน่วยเงาน ที่การรมที่สร้างระอนุมัชกับที |        |
| 20   | ×                       | ซือกลุ่ม (TH)                  | กคสอบการสร้างกลุ่ม                            |                                                                                         |        |
|      |                         | ชอกสุม (EN)<br>รายละเอียด (TH) | Create Group Testing<br>กรอกรามละเอียคภาษาไทย |                                                                                         |        |
|      |                         | รายละเอียด (EN)                | Group Details in English                      |                                                                                         |        |
|      |                         |                                | 100                                           |                                                                                         |        |
|      | ช่องกางการคิดห่อ        |                                |                                               |                                                                                         |        |
|      | อีเมล                   |                                |                                               |                                                                                         |        |
|      | เฟซนุก                  |                                |                                               |                                                                                         |        |
|      | อินสตาแกรม              |                                |                                               |                                                                                         |        |
|      | ไลน์<br>กวัตเตอร์       |                                |                                               |                                                                                         |        |
|      |                         |                                |                                               |                                                                                         |        |
|      |                         |                                |                                               |                                                                                         |        |
|      |                         |                                |                                               | ยาเล็ก ซิบชัน                                                                           |        |

5) ระบบจะให้ผู้ใช้ตัดสินใจ เพื่อเลือกระดับกลุ่ม ประกอบไปด้วย

- กลุ่มที่ได้รับการรับรอง : ผ่านการรับรองโดยมหาวิทยาลัย
- กลุ่มหน่วยงานในมหาวิทยาลัย : ผ่านการรับรองโดยหน่วยงาน กิจกรรมที่สร้างจะอนุมัติทันที

6) หลังจากผู้ใช้เลือกเป็นที่เรียบร้อยแล้ว สามารถคลิก 🗾 เพื่อยืนยันการเลือกกลุ่ม

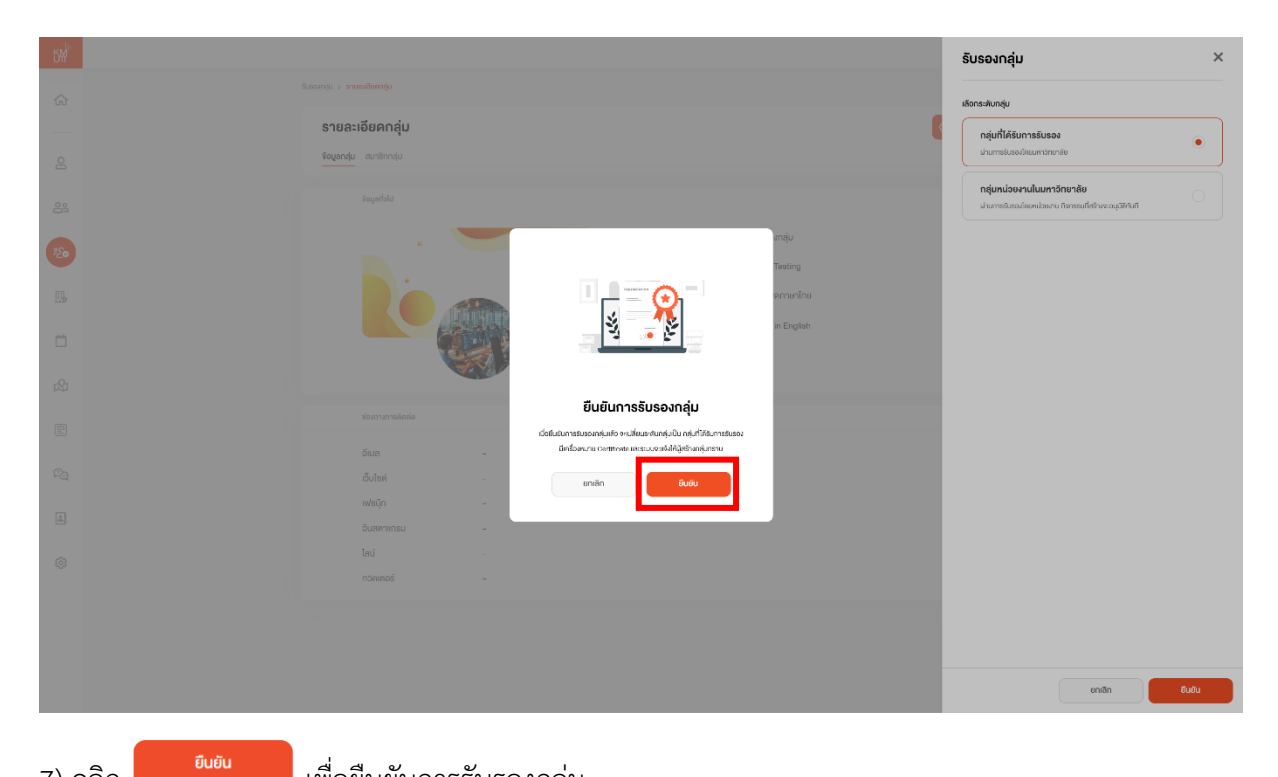

7) คลิก

เพื่อยืนยันการรับรองกลุ่ม

| б <sup>ф.</sup> |                                                                                                    |                           |                |                                      |             | 0 |
|-----------------|----------------------------------------------------------------------------------------------------|---------------------------|----------------|--------------------------------------|-------------|---|
| ଜ               | รับรองกลุ่ม                                                                                                    |                           |                |                                      |             |   |
|                 |                                                                                                    |                           |                |                                      |             |   |
| 2               | กลุ่มทั้งหมด                                                                                                    |                           |                |                                      |             |   |
| 29              | Q éuritistiqu                                                                                                    |                           |                | เลือกระดับกลุ่ม                      | ×           |   |
| 22              | nĝu                                                                                                    | ระหันกลุ่ม                | การธับรอง      | แก้ไหล่าสุด                          |             |   |
| · ·             | neaeunsasiundu<br>As 1                                                                                                    | ński                      | ม ไม่ได้รับรอง | จากระบบจังการ<br>21 ก.พ. 87 • 20:10  | <b>(10)</b> |   |
| 0.              | 8 Insums Micro-Credeniels                                                                                                    | หม่ออกเป็น                | 🧭 ลิแสองหลัง   | มมาอีกร จันเสน                       | ۲           |   |
| Ö               |                                                                                                    | 511510100                 |                | 20108-07+1001                        | _           |   |
| r\$             | eurosumennaitienela<br>egy. 85 2                                                                                                    | ński                      | 2 ໄປໃຫ້ຮັບຮອນ  | งากระบบจังการ<br>20 ก.พ. 67 + 11:54  | ۲           |   |
| e               | 905 806ma 68<br>282, 60                                                                                                    | ก่อม                      | 🔉 ไปให้รับรอง  | จากระบบสังการ<br>1 ก.พ. 67 • 17:03   | ۲           |   |
| P2              | KMUTT Sports Day 2024<br>BS 0                                                                                                    | ຕໍ່ມັນ                    | 😰 ໃນໃຫ້ຮັບຮອນ  | จากธะบบจังการ<br>31 ม.ศ. 87 • 16:40  | ٩           |   |
| a               | mathonesumand suns.)<br>28.9                                                                                                    | หน่องงานใน<br>มหาวิทยาลัย | 🧭 ธีบรองหลัว   | จากสะบบจังการ<br>31 ม.ศ. 87 • 14:18  | ۲           |   |
| @               | калит зыргый<br>88 10                                                                                                    | ństu                      | 🗶 ไปให้สืบรอง  | จากระบบจึงการ<br>21 ม.ศ. 87 + 13:48  | ۲           |   |
|                 | ເຊຍ ເພິ່ງ ເພິ່ງ | หม่องงานใน<br>มหาวิทยาลิย | 🥑 รับรองหลัว   | จากระบบจัดการ<br>20 ธ.ศ. 86 • 12:07  | ۲           |   |
|                 | Gibbal Competence Development Centre (gull GCDC)                                                                                                    | หน่องงานใน<br>มหาอิทยาลัย | 🥑 ธับรองหตัว   | จากระบบจิ้กการ<br>30 ค.ค. 86 • 09:42 | ۲           |   |
|                 | -                                                                                                    |                           |                |                                      |             |   |

8) ระบบจะแสดงกลุ่มที่ได้รับการรับรองมีเครื่องหมาย 🔗 รับรองแล้ว

และระบบจะแจ้งให้ผู้สร้างกลุ่มทราบ

# 6. การเพิ่มสมาชิก (Add Member)

Feature 01: Management Group สำหรับจัดการข้อมูลกลุ่ม

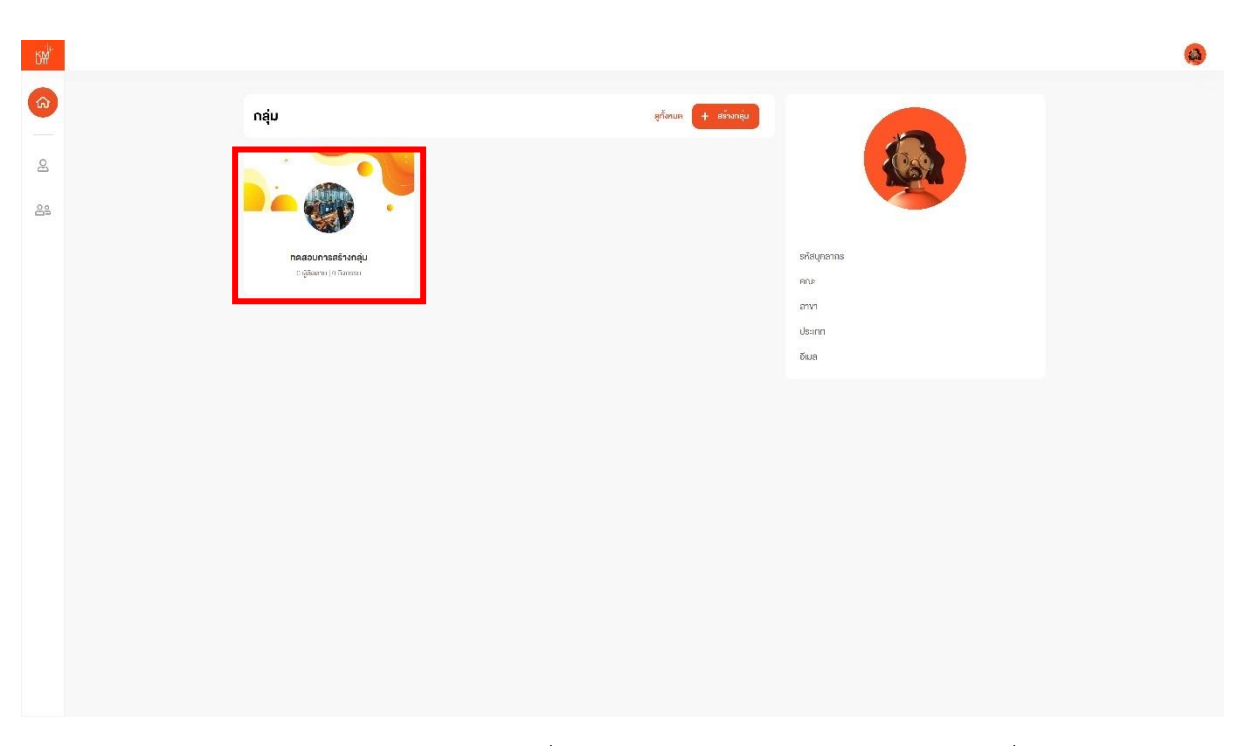

ภายในเมนู "หน้าหลัก" ให้ทำการเลือกกลุ่มที่ต้องการจะลบ ตัวอย่างเช่น ผู้ใช้ต้องการเพิ่มสมาชิกในกลุ่ม
 "ทดสอบการสร้างกลุ่ม"

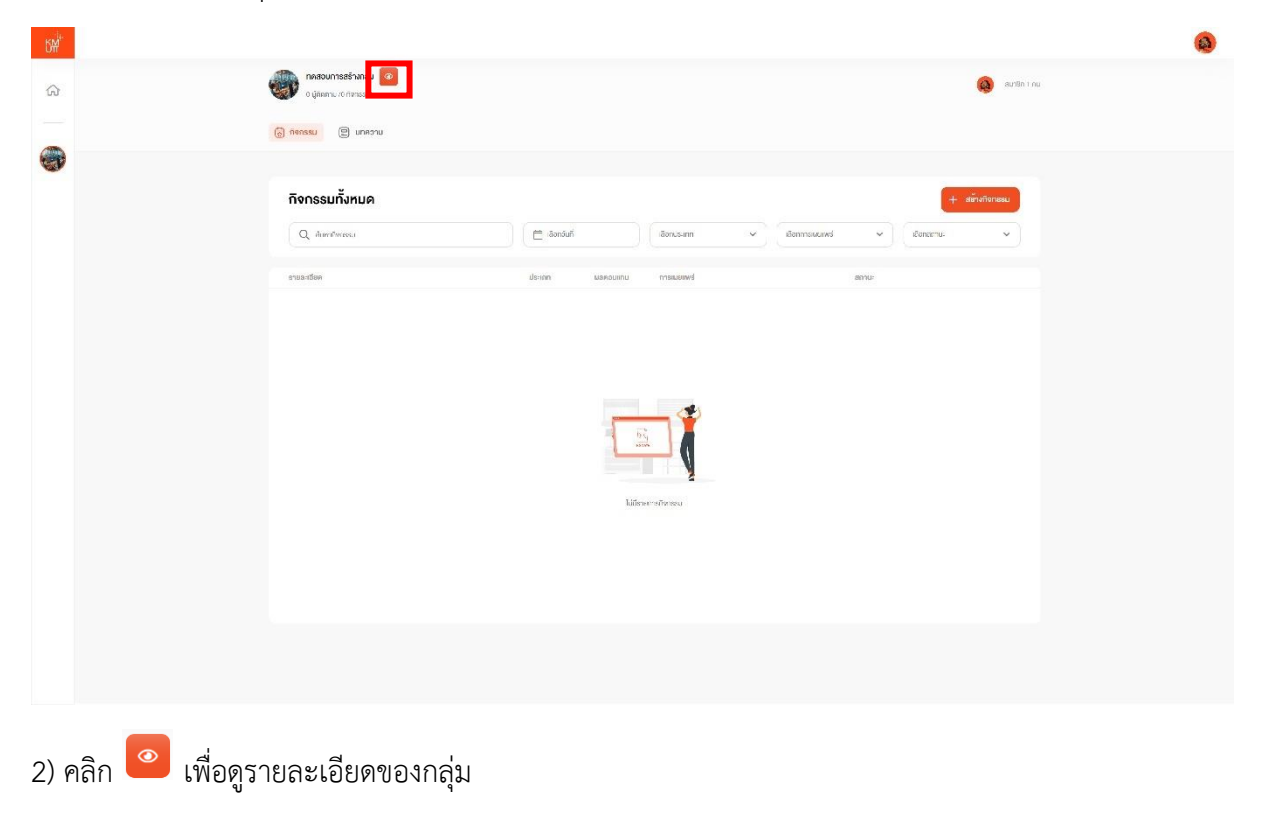

| Ľ₩ <sup>i+</sup> |                                                                                                    |               |                 |                          |              | ( | 3 |
|------------------|----------------------------------------------------------------------------------------------------|---------------|-----------------|--------------------------|--------------|---|---|
| ~                | ที่จาวลม > รายอะเซียศกลุ่ม                                                                                                    |               |                 |                          |              |   |   |
| UU.              | รายละเอียดกลุ่ม                                                                                                    |               |                 |                          | ສມຄສຸ່ມ ເກໂນ |   |   |
|                  | จัอนูอกส์ สมาชิกกลุ่ม                                                                                                    |               |                 |                          |              |   |   |
| S                | in the                                                                                                    |               |                 |                          |              |   |   |
|                  | veçansıu                                                                                                    |               |                 |                          |              |   |   |
|                  | ×                                                                                                    |               | ชื่อกลุ่ม (TH)  | ทศสอบการสร้างกลุ่ม       |              |   |   |
|                  |                                                                                                    |               | ຮັອກສຸ່ມ (EN)   | Create Group Testing     |              |   |   |
|                  |                                                                                                    | <b>.</b> •    | รายละเอยค (TH)  | ารอกรายละเอียสภาษาไทย    |              |   |   |
|                  |                                                                                                    | - 2.2         | รายละเอียภ (LN) | Croup Details in English |              |   |   |
|                  | No. No. No. No. No. No. No. No. No. No.                                                                                                    | N 3           | ระคับกลุ่ม      | licin                    |              |   |   |
|                  |                                                                                                    |               |                 |                          |              |   |   |
|                  | ข้องกางการทิดต่อ                                                                                                    |               |                 |                          |              |   |   |
|                  | อีเมล                                                                                                    |               |                 |                          |              |   |   |
|                  | เว็บไซก์                                                                                                    |               |                 |                          |              |   |   |
|                  | อินสภาเกรม                                                                                                    | -             |                 |                          |              |   |   |
|                  | Teul                                                                                                    | -5-           |                 |                          |              |   |   |
|                  | กวิทเทอร์                                                                                                    |               |                 |                          |              |   |   |
|                  | วังและออกทำการ                                                                                                    |               |                 |                          |              |   |   |
|                  | Constant of the second second |               |                 |                          |              |   |   |
|                  | φuns                                                                                                    | 09:00 16:30   |                 |                          |              |   |   |
|                  | CMPT (S                                                                                                    | uacuu - 16:30 |                 |                          |              |   |   |

## 3) เลือก "สมาชิกกลุ่ม"

| 5 <sup>M<sup>ir</sup></sup> |    |                                       |       |               |                                               |               | 3 |
|-----------------------------|----|---------------------------------------|-------|---------------|-----------------------------------------------|---------------|---|
| ନ                           | ħ  | ansau > <mark>รายอะเสียศกลุ่</mark> ม |       |               |                                               |               |   |
|                             |    | รายละเอียดกลุ่ม                       |       |               | ສບຄສຸ່ມ                                       | mīv           |   |
|                             |    | ข้อมูลกลุ่ม สมาชิกกลุ่ม               |       |               |                                               |               |   |
|                             |    | สมาชิกกลุ่ม                           |       |               |                                               | + เพิ่มสมาชิก |   |
|                             |    | Q. Антерево илиала зна леи-нвоб La    |       |               | Anahasia                                      | ~ )           |   |
|                             |    | อื่อสมาชิก                            | Pinis | ชีเมล ฟ       | nunua                                         |               |   |
|                             |    |                                       |       | 18<br>11<br>2 | ร้างองกลุ่ม<br>ที่เป็นข:<br>1 ก.พ. 67 - 90:10 |               |   |
|                             | 10 | eedt 1-1 ee '                         |       |               |                                               |               |   |
|                             |    |                                       |       |               |                                               |               |   |
|                             |    |                                       |       |               |                                               |               |   |
|                             |    |                                       |       |               |                                               |               |   |
|                             |    |                                       |       |               |                                               |               |   |
|                             |    |                                       |       |               |                                               |               |   |
|                             |    |                                       |       |               |                                               |               |   |
|                             |    |                                       |       |               |                                               |               |   |
|                             |    |                                       |       |               |                                               |               |   |
|                             |    |                                       |       |               |                                               |               |   |
|                             |    |                                       |       |               |                                               |               |   |

# 4) คลิก + พื่มสมาชิก" ภายในกลุ่ม

| Ś₩ <sup>j</sup> |                          |     |        |                      |               | เพิ่มสมาชิก                                  |                       | ×          |
|-----------------|--------------------------|-----|--------|----------------------|---------------|----------------------------------------------|-----------------------|------------|
|                 |                          |     |        |                      |               | กรอกอีเมล *                                  |                       |            |
|                 | รายละเอียดกลุ่ม          |     |        |                      | auraju        | tostillimuttaciti 🛞 tostillili               | naidemuitan.Ur 🛞      |            |
|                 | logandu <u>aunānnaju</u> |     |        |                      |               | ອະບຸລີຄ່ວຍກໍ່ເດັດອອູມ່ແບ ປະທາຫຼາມປະສາ ທີ່ ປະ | สวลางชิ.ละเปราที่นี่ม |            |
|                 | สมาชิกกลุ่ม              |     |        |                      |               | เลือกประเภทคำเหน่ง *                         |                       |            |
|                 |                          |     |        |                      | - decision in | ดักรัชม                                      |                       | ×          |
|                 |                          |     |        |                      |               |                                              |                       |            |
|                 | สืบสมาชิด                | 802 | 8iun - | airemia<br>disconsta | 8             |                                              |                       |            |
|                 |                          |     |        |                      | - 20110       |                                              |                       |            |
|                 |                          |     |        |                      |               |                                              |                       |            |
|                 |                          |     |        |                      |               |                                              |                       |            |
|                 |                          |     |        |                      |               |                                              |                       |            |
|                 |                          |     |        |                      |               |                                              |                       |            |
|                 |                          |     |        |                      |               |                                              |                       |            |
|                 |                          |     |        |                      |               |                                              |                       |            |
|                 |                          |     |        |                      |               |                                              |                       |            |
|                 |                          |     |        |                      |               |                                              |                       |            |
|                 |                          |     |        |                      |               |                                              |                       |            |
|                 |                          |     |        |                      |               |                                              | uniān                 | พื่นสมาชิก |
|                 |                          |     |        |                      |               |                                              |                       |            |

5) กรอกอีเมล และเลือกประเภทตำแหน่ง ไม่ว่าจะเป็นเจ้าของกลุ่ม นักเขียน สแกนเนอร์ และสมาชิกกลุ่ม

- เจ้าของกลุ่ม ทำหน้าที่ ดูแลสมาชิกภายในกลุ่มและขับเคลื่อนกิจกรรมและวางแนวทางปฏิบัติให้
   ไปในทิศทางเดียวกัน ซึ่งเจ้าของกลุ่ม สามารถจัดการกลุ่ม กิจกรรม บทความ และ Gatekeeper
   ได้
- นักเขียน ทำหน้าที่ เขียนบทความต่าง ๆ ที่มีประโยชน์ต่อสมาชิกในกลุ่มหรือผู้ชมในสาธารณะ ซึ่ง
   นักเขียน สามารถดูรายละเอียดกลุ่มและกิจกรรม และจัดการบทความได้
- สแกนเนอร์ ทำหน้าที่ รับลงทะเบียนในระหว่างการจัดกิจกรรม ซึ่งสแกนเนอร์ สามารถดู รายละเอียดกลุ่ม กิจกรรมและบทความ รวมถึงจัดการ Gatekeeper ได้
- สมาชิกกลุ่ม ทำหน้าที่ ให้ความคิดเห็นและร่วมมือในการขับเคลื่อนกิจกรรมที่กลุ่มวางเป้าหมายไว้
   ซึ่งสมาชิกกลุ่ม สามารถดูรายละเอียดกลุ่ม กิจกรรม และบทความได้

| SW <sup>1</sup> |                                  |  |            |             | เพิ่มสมาชิก                         |                        | ×           |
|-----------------|----------------------------------|--|------------|-------------|-------------------------------------|------------------------|-------------|
| ŵ               |                                  |  |            |             | กรอกอีเมล *                         |                        |             |
|                 | รายละเอียดกลุ่ม                  |  |            | aunaju      | tosiillensitacun 🕤 tosiilt          | ihmail.kemuit.ac.th 🛞  |             |
|                 | Rogandju auri8nneju              |  |            |             | ແມ່ທີ່ເວລາ ດີແດງປະເບ ທາກາດແລະສະໜາ ຮ | mel,emettasch เก่านั้น |             |
|                 | สมาชิกกลุ่ม                      |  |            |             | เลือกประเภทคำเหน่ง *                |                        | ~           |
|                 | Q. Aumstaudio-unuma she anu ndea |  |            | (barohamula |                                     |                        |             |
|                 |                                  |  |            |             |                                     |                        |             |
|                 |                                  |  | สารออกสุ่อ | 8           |                                     |                        |             |
|                 |                                  |  |            | + 20:10     |                                     |                        |             |
|                 |                                  |  |            |             |                                     |                        |             |
|                 |                                  |  |            |             |                                     |                        |             |
|                 |                                  |  |            |             |                                     |                        |             |
|                 |                                  |  |            |             |                                     |                        |             |
|                 |                                  |  |            |             |                                     |                        |             |
|                 |                                  |  |            |             |                                     |                        |             |
|                 |                                  |  |            |             |                                     |                        |             |
|                 |                                  |  |            |             |                                     |                        |             |
|                 |                                  |  |            |             |                                     | ยกเอิก                 | เพิ่มสมาชิก |
|                 |                                  |  |            |             |                                     |                        |             |

6) คลิก เพื่อ "เพิ่มสมาชิก" ภายในกลุ่ม โดยผู้ใช้สามารถเพิ่มอีเมล "@kmutt.ac.th หรือ

@mail.kmutt.ac.th"

|                           |                                 | unqu<br>deamack<br>mit<br>se tr 4200 | Insonduur I<br>Insonduur I<br>Insonduur III III IIII IIIIIIIIIIIIIIIIIIIIII |  |
|---------------------------|---------------------------------|--------------------------------------|-----------------------------------------------------------------------------|--|
| 7) คลิก <sup>ยืนยัน</sup> | เพื่อยืนยันการเชิญเข้าร่วมกลุ่ม |                                      |                                                                             |  |

MOD LINK : Web Portal – Feature 01: Management Group

| СМ <sup>1</sup> |                                             |      |       |                                           |               |               | (3) |
|-----------------|---------------------------------------------|------|-------|-------------------------------------------|---------------|---------------|-----|
| ŵ               | กิวกระบ > รายสนมีนอาญ                       |      |       |                                           |               |               |     |
|                 | ธายละเอียคกลุ่ม                             |      |       |                                           | ลบกลุ่ม       | mìv           |     |
|                 | ข้อมูลกลุ่ม <b>สมาชิกกลุ่ม</b>              |      |       |                                           |               |               |     |
|                 | สมาชิกกลุ่ม                                 |      |       |                                           |               | + เพิ่มสมาชิก |     |
|                 | Q ทัมหาล้วยชื่อ บามสาุล เพิ่ม คณะ หรืออัมเล |      |       |                                           | เรือกท่ายระเล | ~             |     |
|                 | ชื่อสมาชิก                                  | neut | อีเมล | ດ້ານກບ່ວ                                  |               |               |     |
|                 |                                             |      |       | เจ้างองกลุ่ม<br>เพิ่มไดย:<br>21 ก.พ. 67 เ | 20:10         |               |     |
|                 |                                             |      |       | นักเรียน<br>เพิ่มโลง:<br>21 ก.พ. 87 -     | 9121          | 127 (11       |     |
|                 | Howdii 1 2 cl 2                             |      |       |                                           |               |               |     |
|                 |                                             |      |       |                                           |               |               |     |
|                 |                                             |      |       |                                           |               |               |     |
|                 |                                             |      |       |                                           |               |               |     |
|                 |                                             |      |       |                                           |               |               |     |
|                 |                                             |      |       |                                           |               |               |     |
|                 |                                             |      |       |                                           |               |               |     |
|                 |                                             |      |       |                                           |               |               |     |

8) ระบบจะสมาชิกภายในกลุ่มล่าสุด โดยจะแสดงชื่อสมาชิก คณะ อีเมล ตำแหน่ง เพิ่มโดยใคร และวัน/เวลาที่ เพิ่ม

# 7. การแก้ไขบทบาทและลบสมาชิกภายในกลุ่ม (Edit Role Member and Delete Member)

Feature 01: Management Group สำหรับจัดการข้อมูลกลุ่ม

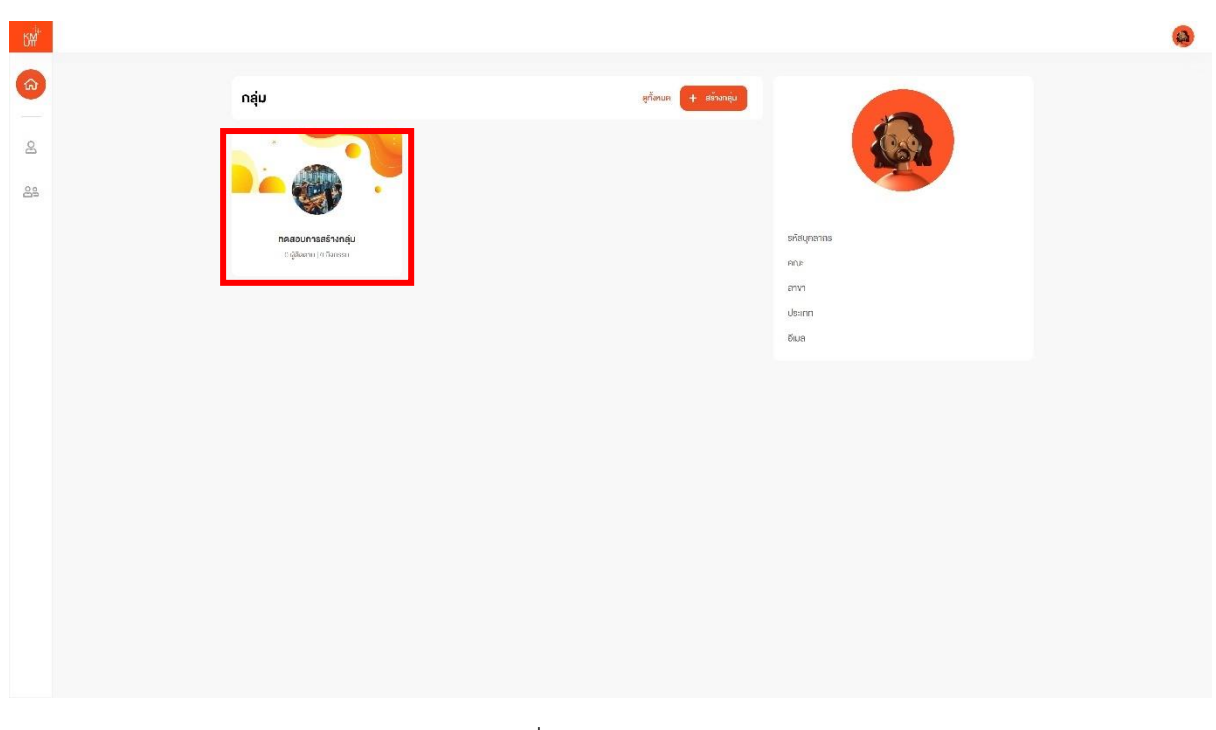

 ภายในเมนู "หน้าหลัก" ให้ทำการเลือกกลุ่มที่ต้องการจะลบ ตัวอย่างเช่น ผู้ใช้ต้องการแก้ไขหรือลบสมาชิก ในกลุ่ม "ทดสอบการสร้างกลุ่ม"

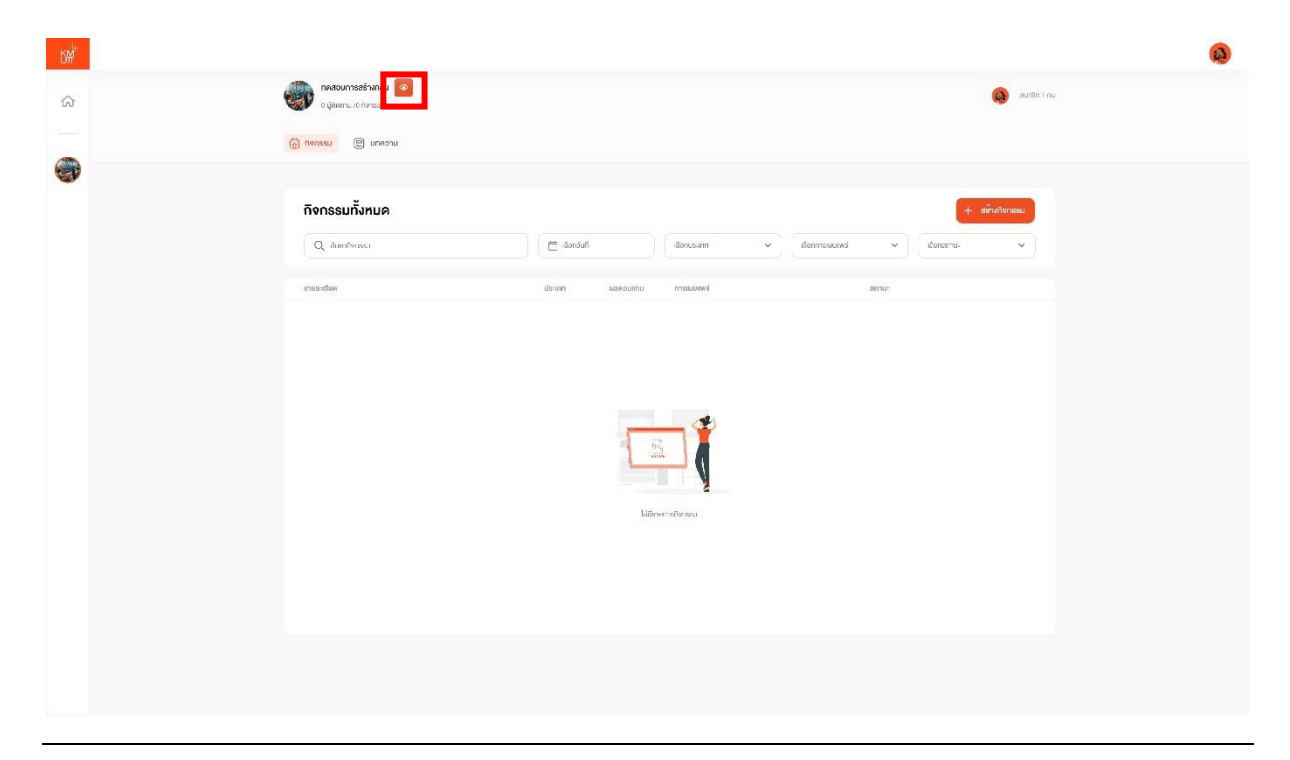

| 2) คลิก 🧧                                                                                                    | เพื่อดูรายละ    | เอียดของกลุ                                                                          | ູ່ມ                                                       |                                                  |                                        |       |     |   |
|----------------------------------------------------------------------------------------------------|-----------------|--------------------------------------------------------------------------------------|-----------------------------------------------------------|--------------------------------------------------|----------------------------------------|-------|-----|---|
| 3000 - 1000 - 10000 - 10000 - 1000 - 1000 - 1000 - 1000 - 1000 - 1000 - 1000 - | firmu<br>S<br>- | ) ສາຍແຫ້ຍແຫຼ່ມ<br>ອາຍາລະເອັຍຄາຄຸ່ມ<br>ຜູ້ແຫຼດ<br>ແມະເກດຜູ້ມ<br>ຈຳມູແຕ່ນີ.            |                                                           | Sandu (TH)<br>Sandu (EN)                         | nezoumazónanju<br>Creana Group Teeting | aungu | niv | ۵ |
|                                                                                                    |                 | deen nemestaale<br>Suut<br>Malina<br>Malina                                          |                                                           | ຣາຍລະເອີຍລ (TH)<br>ອາຍສະເອີຍລ (LN)<br>ອະສົມກລຸ້ມ | ກອວກອາຍຸສະວັຍທາກຈາກິດຍ                 |       |     |   |
|                                                                                                    |                 | รับสามารอบ<br>โกป้<br>กรังเคอด์<br>อัมชออากา์การ<br>อัมชออากา์การ<br>อัมก์<br>อัมการ | -<br>-<br>-<br>09500 1830<br>09200 - 1630<br>09200 - 1630 |                                                  |                                        |       |     |   |

3) เลือก "สมาชิกกลุ่ม"

# 4) หากผู้ใช้ต้องการแก้ไขบทบาทสมาชิกภายในกลุ่ม

| ۲₩ <sup>i</sup> |                                    |         |       |                                                | <b>(()</b> |
|-----------------|------------------------------------|---------|-------|------------------------------------------------|------------|
| ŵ               | กิจกระบ > รายสะเอียดาญัง           |         |       |                                                |            |
|                 | รายละเอียดกลุ่ม                    |         |       | ສບກສຸ່ມ <del>ທ</del> ີ່ໄນ                      |            |
| 8               | ข้อมูลกลุ่ม<br>ส <b>มาชิกกลุ่ม</b> |         |       |                                                |            |
| •               | สมาชิกกลุ่ม                        |         |       | + #keun8n                                      |            |
|                 | Q. กับหาคัญชื่อ บามชาต รศิสคณ      | rišošua |       | ušnojmesa 👻                                    |            |
|                 |                                    |         |       |                                                |            |
|                 | ซึ่งสมาชิก                         | RCI.    | êu ja | Aranta                                         |            |
|                 |                                    |         |       | พรายอาสมุน<br>เพิ่มโดย:<br>2/1 ก.พ. 67 + 20:10 |            |
|                 |                                    |         |       | unitiou<br>nucliaits<br>21 n.22, et + 22 (21   |            |
|                 | 11-mil 1-2+1-2                     |         |       |                                                |            |
|                 |                                    |         |       |                                                |            |
|                 |                                    |         |       |                                                |            |
|                 |                                    |         |       |                                                |            |
|                 |                                    |         |       |                                                |            |
|                 |                                    |         |       |                                                |            |
|                 |                                    |         |       |                                                |            |
|                 |                                    |         |       |                                                |            |
|                 |                                    |         |       |                                                |            |

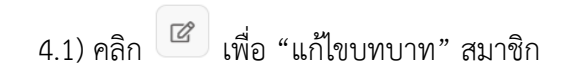

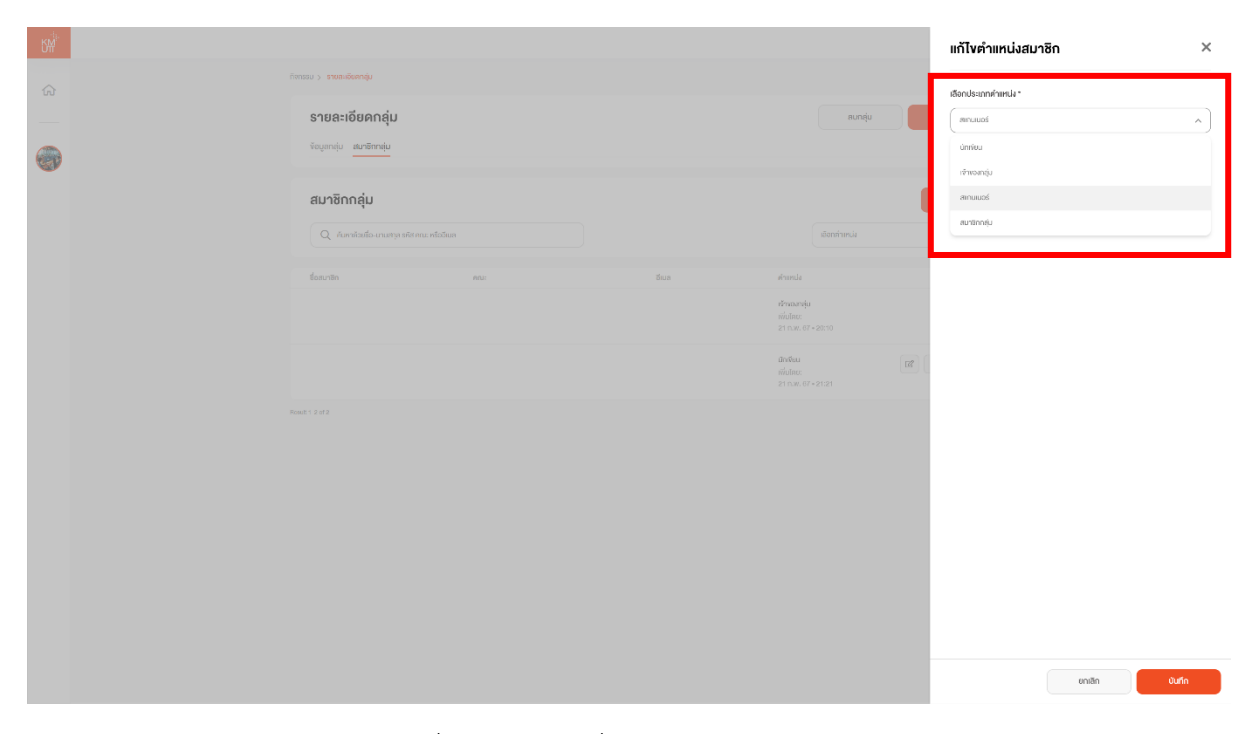

4.2) เลือกประเภทตำแหน่งที่ต้องการจะเปลี่ยนแปลง

|             |             |                                                                                                    |                                                                                                    |                                                                                                    |   | แก้ไขตำแหน่งสมาชิก                                     | ×       |
|-------------|-------------|----------------------------------------------------------------------------------------------------|----------------------------------------------------------------------------------------------------|----------------------------------------------------------------------------------------------------|---|--------------------------------------------------------|---------|
| ŵ           |             | กิจกรอบ > รายสะเดียดกลุ่ม                                                                                                    |                                                                                                    |                                                                                                    | 4 | เลือกประเภทศำเหน่ง "                                   |         |
|             |             | รายละเอียดกลุ่ม                                                                                                    |                                                                                                    | สมกลุ่ม                                                                                                    |   | muuai                                                  | ^)      |
| 0           |             | ข้อมูลกญ่ม <mark>สมาชิสกญ่ม</mark>                                                                                                    |                                                                                                    |                                                                                                    |   | น่าเทียน                                               |         |
|             |             | สมาชิกกลุ่ม                                                                                                    |                                                                                                    |                                                                                                    |   | สถานแนอร์                                              |         |
|             |             | Q คันหาด้วยชื่อ-นานสาวุล รคิส คณะ หรือวัฒล                                                                                                    |                                                                                                    |                                                                                                    |   | สมาชิกกลุ่ม                                            |         |
|             |             |                                                                                                    |                                                                                                    |                                                                                                    |   |                                                        |         |
|             |             |                                                                                                    |                                                                                                    | เข้าหลายคุ่ม                                                                                                    |   |                                                        |         |
|             |             |                                                                                                    |                                                                                                    |                                                                                                    |   |                                                        |         |
|             |             |                                                                                                    |                                                                                                    | มักเขียม<br>เพิ่มโดย:<br>21 ก.พ. 67 = 21:21                                                                                                    |   |                                                        |         |
|             |             |                                                                                                    |                                                                                                    |                                                                                                    |   |                                                        |         |
|             |             |                                                                                                    |                                                                                                    |                                                                                                    |   |                                                        |         |
|             |             |                                                                                                    |                                                                                                    |                                                                                                    |   |                                                        |         |
|             |             |                                                                                                    |                                                                                                    |                                                                                                    |   |                                                        |         |
|             |             |                                                                                                    |                                                                                                    |                                                                                                    |   |                                                        |         |
|             |             |                                                                                                    |                                                                                                    |                                                                                                    |   |                                                        |         |
|             |             |                                                                                                    |                                                                                                    |                                                                                                    |   |                                                        |         |
|             |             |                                                                                                    |                                                                                                    |                                                                                                    |   |                                                        |         |
|             |             |                                                                                                    |                                                                                                    |                                                                                                    |   | ยกเลิก                                                 | durin   |
|             |             |                                                                                                    |                                                                                                    |                                                                                                    |   |                                                        |         |
|             |             | บันทึก                                                                                                    |                                                                                                    |                                                                                                    |   |                                                        |         |
|             | 4.3) คลิก 🦳 | l                                                                                                    | พือ บันทึกข้อมูลล่าสุ                                                                                                    | ุด                                                                                                    |   |                                                        |         |
|             |             |                                                                                                    | U                                                                                                    | •                                                                                                    |   |                                                        |         |
|             |             |                                                                                                    |                                                                                                    |                                                                                                    |   |                                                        |         |
| 6M          |             |                                                                                                    |                                                                                                    |                                                                                                    |   | แก้ไขตำแหน่งสมาชิก                                     | ×       |
| CA<br>CA    |             |                                                                                                    |                                                                                                    |                                                                                                    | 1 | แก้ไขตำแหน่งสมาชิก<br>อังกประกทศาหน่ง*                 | ×       |
| S#"         |             | ากและ) สายเสียงสุข<br>รายละเอียดกลุ่ม                                                                                                    |                                                                                                    | Ronge                                                                                                    |   | <b>แก้ไขคำแหน่งสมาชิก</b><br>เรือกประเภทร์าหน่ง*<br>   | ×<br>~  |
| <u>ଖ୍</u> ୟ |             | timere > reanchanna).<br>Sreaa-taðannaju<br>Singarniju artifirniju                                                                                                    |                                                                                                    | aungu                                                                                                    |   | แก้โขคำแหน่งสมาชิก<br>เรียกปะเททท่ายปะ*<br>สานแห่      | ×<br>•  |
| 3₩          |             | กระบบ > รายแสดดอยู่เ<br>รายละเอียดกลุ่ม<br>ชัญกาลุ่ม<br>สมาชิกกลุ่ม                                                                                                    |                                                                                                    | ausy                                                                                                    |   | หกิโขคำแหน่งสมาชิก<br>อัตประกาศาหน่ •<br>สามอร่        | ×<br>•  |
| ©<br>₩      |             | การระง ) สาขสมสัตรรรม<br>รายสะเอียดกลุ่ม<br>ชัญชาญ่ะ <u>ละาจัการุ่ม</u><br>สมาชิกกลุ่ม<br>Q. คิมหนังเรื่องบุณารุง อย่างเขา อะไปดีพา                                                                                                    |                                                                                                    | autoju<br>Atomirana                                                                                                    |   | หกิโขคำแหน่งสมาชิก<br>สถาประกาศาสนา<br>สาวแสส          | ×<br>•) |
|             |             | httes: > สามสมัยงารมูม<br>รายสะเอียงกลุ่ม<br>ชิญสาญัง<br>สมาชิกกลุ่ม<br>Q. Auroladio stuary states (สมิปมา                                                                                                    |                                                                                                    | aungu<br>Manthurus                                                                                                    |   | แก้ไขคำแหน่งสมาชิก<br>อัตงประกาศาสนา<br>อาณอร์         | ×<br>•) |
|             |             | nexes > sealablangu<br>separaju<br>auritina <u>artimatu</u><br>auritinafu<br>Q. Avatada course admase adolese<br>faceste                                                                                                    |                                                                                                    | aungu<br>dentrinsu<br>dentrinsu<br>denariy                                                                                                    |   | แก้ไขคำแหน่งสมาชิก<br>สถางระกาศาสน •<br>ดานอร่         | ×       |
| a<br>•      |             | ntmar ) munuhumpu<br>Sreantige automale<br>autoBangige<br>Q. Autobalisterungestationes abalant                                                                                                    |                                                                                                    | dentrusk<br>dentrusk<br>dentrusk<br>dentrusk<br>sites of series                                                                                                    |   | หกิโขคำแหน่งสมาชิก<br>Stroksonfunkt                    | ×<br>•  |
|             |             | httpp:// pressiblenge.<br><b>Sriea-iduanqu</b><br>degenig: ه <del>ریترمر</del><br>degenig: هریترمر<br><b>Auritanqu</b><br>را Auritanfa (party officie), etadem<br>degenis:                                                                                                    |                                                                                                    | autoju<br>Jami'aru<br>Amarija<br>Amarija<br>Amarija<br>Amarija<br>Amarija<br>Amarija<br>Amarija<br>Amarija                                                                                                    |   | หกิโขคำแหน่งสมาชิก<br>สถาประกาศาสนา<br>ดางสงป          | ×<br>~) |
|             |             | Annar > manahangu<br>angangi <u>anahangu</u><br>anganggu<br>Q Annalafia ruong site ng ministan<br>dan an                                                                                                    | ยินชินการแก้โVค่าแหน่งสมว                                                                                                    | dentriyu<br>dentriyu<br>den                                                                                                    |   | หกัโงคำแหน่งสมาชิก<br>อังกประกาศาสน่า<br>อาณอร่        | ×<br>~) |
|             |             | Annal > sealabangi<br>Segura ja <u>antimat</u><br>antimatu<br>Antihada antipatiene selatione<br>Control<br>Security                                                                                                    | etučurnsminiverminivatur<br>udotu secondringeritirmuk                                                                                                    | aungy<br>dentinuu<br>dentinuu<br>dentin                                                                                                    |   | แก้ไขคำแหน่งสมาชิก<br>อิสาปออกกำหน่ง<br>สาวเสอร์       | ×       |
|             |             | httear ) maanikaanaan<br>saaraanaanaanaa<br>ayaanaanaanaa<br>ayaanaanaanaanaanaanaanaanaanaanaanaanaa                                                                                                    | enen                                                                                                    | dentional<br>dentional<br>dentio                                                                                                    |   | หกิ <b>ไขคำแหน่งสมาชิก</b><br>Sendsamfunds*<br>securol | ×<br>•  |
|             |             | httpar ) statusterspect<br>spearae in artimoju<br>aurtinoju<br>aurtinoju<br>aurtinoju<br>aurtinoju<br>aurtinoju<br>aurtinoju<br>aurtinoju<br>aurtinoju<br>aurtinoju<br>aurtinoju<br>aurtinoju<br>aurtinoju<br>aurtinoju<br>aurtinoju<br>aurtinoju<br>aurtinoju<br>aurtinoju<br>aurtinoju<br>aurtinoju<br>aurtinoju                                                                                                    | erein<br>erein                                                                                                    | autogu<br>duantonu<br>duantonu<br>duantonu<br>duanto<br>duanto<br>du                                                                                                    |   | หกิโหคำแหน่งสมาชิก<br>ธิสาประกาศาสน่ง<br>ดาแสส         | ×<br>~) |
|             |             | Atternar > energielenge.<br>Speare i <u>energielenge</u><br>Runziongu<br>Q. Auerdaafia runny stateue ekideer<br>Exercite                                                                                                    | eretering<br>Buddunsunfilveringungereteringung<br>Buddunsunfilveringungereteringung                                                                                                    | wonge<br>Jean trouk<br>Anne<br>Anne<br>Anne<br>Anne<br>Anne<br>Anne<br>Anne<br>Ann                                                                                                    |   | แก้ไขคำแหน่งสมาชิก<br>สถาประกาศาสน่า<br>สถางสอง        | ×<br>~) |
|             |             | Annal > southerman.                                                                                                    | tidada suara-barringarikityanak<br>Bidada suara-barringarikityanak<br>Internet                                                                                                    | Autody<br>dominute<br>dominute                                                                                                    |   | แก้ไขคำแหน่งสมาชิก<br>อีอางโออากกำหน่ง"<br>aeruad      | ×       |
|             |             | htteret > statisticary:<br>spise:<br>spise:<br>aurition aju<br>aurition aju<br>Aurition bio companies atolese<br>does the spise:<br>http://www.spise:<br>http://www.spise:<br>http://wwwwwwwwwwwwwwwwwwwwwwwwwwwwwwwwww                                                                                                    | entin                                                                                                    | Mannya<br>Manna<br>Manna |   | แก้ไขคำแหน่งสมาชิก<br>Sendsannfunds<br>seruated        | ×<br>~  |
|             |             | htter: ) statisticarge:<br>statisticarge:<br>statisticarge:<br>auritingi<br>auritingi                                                                                                    | ting the second second se                                                                                                    | Antigu<br>Antigu<br>An                                                                                                    |   | หกัโหคำแหน่งสมาชิก<br>Seruaad                          | ×<br>~) |
|             |             | Attend > seascharger<br>spearair <u>avendu</u><br>auritation<br>Auritation uning places attendu<br>Auritation<br>Auritation<br>Auritation                                                                                                    | torial<br>Torial<br>Torial | Tornqu<br>Tornqu<br>Tornqu                                                                                                    |   | IInTVrénimutukaturaBin<br>Sandasanahimutuk<br>arawad   | ×<br>~  |
|             |             | Annex > southerman.                                                                                                    | teredor<br>teredor<br>ter                                                         | Average<br>Average<br>Averag                                                                                                    |   | IINTerhinikutuatuntiin<br>Bandaannihmuta<br>araaad     | ×<br>v  |
|             |             | Another State         State         State </td <td>interiories and interiories and interiories an</td> <td>Autogr<br/>Autogr<br/>Au</td> <td></td> <td>InTVrénimAukaun8n<br/>Sendesannémete<br/>arcusol</td> <td>X<br/>V</td> | interiories and interiories and interiories an                                                                                                    | Autogr<br>Autogr<br>Au                                                                                                    |   | InTVrénimAukaun8n<br>Sendesannémete<br>arcusol         | X<br>V  |

| БМ |                                          | <b>B</b> |
|----|------------------------------------------|----------|
|    | formeau y straatifioonteja.              |          |
|    | รายละเอียดกลุ่ม สงาน                     |          |
| -  | Voyenaju au <b>nitimaju</b>              |          |
|    | สมาชิกกลุ่ม + สนสงสา                     |          |
|    | Q riumitario oruzny zia res retoluar 🔹 💌 |          |

4.5) ระบบจะแสดงหน้าต่าง "แก้ไขข้อมูลสมาชิกกลุ่มสำเร็จ" เพื่อยืนยันการแก้ไขเสร็จสมบูรณ์

## 5) หากผู้ใช้ต้องการลบบทบาทสมาชิกภายในกลุ่ม

| £₩ <sup>i</sup> ie |                                         |     |     |                                           |              | a |
|--------------------|-----------------------------------------|-----|-----|-------------------------------------------|--------------|---|
| ŵ                  | เกระบ > ราชสะเสียคาสุม                  |     |     |                                           |              |   |
|                    | รายละเอียดกลุ่ม                         |     |     |                                           | สบกลุ่ม ทาไห |   |
|                    | ข้อมูลกลุ่ม                             |     |     |                                           |              |   |
|                    | สมาชิกกลุ่ม                             |     |     |                                           | + miluunen   |   |
|                    | Q คัมหาคัวขรือ บามชาต รศิล.คณะ หรืออินต |     |     |                                           | išaohmai 👻   |   |
|                    | ชื่อสมาจิก                              | สณา | čun | ศาสตร์ม                                   |              |   |
|                    |                                         |     |     | เจ้างออาสุม<br>เพิ่มใดอ:<br>21 ก.พ. 67 +) | 98130        |   |
|                    |                                         |     |     | unnisu<br>Iwulee:<br>21 may, 67 +3        | <b>1</b> 21  |   |
| 16                 | sali 1.23 (2                            |     |     |                                           |              |   |
|                    |                                         |     |     |                                           |              |   |
|                    |                                         |     |     |                                           |              |   |
|                    |                                         |     |     |                                           |              |   |
|                    |                                         |     |     |                                           |              |   |
|                    |                                         |     |     |                                           |              |   |
|                    |                                         |     |     |                                           |              |   |
|                    |                                         |     |     |                                           |              |   |

5.1) คลิก 🔟 เพื่อ "ลบบทบาท" สมาชิก

| СЩ <sup>4</sup> |                                                                                         |                                                                                                    | <b>(</b> |
|-----------------|-----------------------------------------------------------------------------------------|----------------------------------------------------------------------------------------------------|----------|
|                 | กักระบ จ <b>ระสาธิบาวน</b><br><b>รายละเอียดกลุ่ม</b><br>ชัญชาต์ม <mark>สารโทรส์ม</mark> | nuniju nitv                                                                                                    |          |
|                 |                                                                                         | Image: Constraint of the second of the second o |          |
| 5.2) คลิก       | <sup>ยืนยัน</sup> เพื่อ "ยืนยันและลบสมาชิก'                                             | " ออกจากกลุ่ม                                                                                                    |          |

| กิจกรรม > <mark>รายละเอียดกลุ่ม</mark> | 🔊 ลมสำเร็จ                            |         |       |
|----------------------------------------|---------------------------------------|---------|-------|
| รายละเอียดกลุ่ม                        | <ul> <li>สมรายขอสมาชกลาเรจ</li> </ul> | aບກສຸ່ມ | แก้ไข |
| ข้อมูลกลุ่ม <b>สมาชิกกลุ่ม</b>         |                                       |         |       |

5.3) ระบบจะแสดงหน้าต่าง "ลบรายชื่อสมาชิกสำเร็จ" เพื่อยืนยันการลบเสร็จสมบูรณ์

### 8. การเชิญสมาชิกเข้าร่วมกลุ่มผ่านอีเมล (Invite Group)

Feature 01: Management Group สำหรับจัดการข้อมูลกลุ่ม

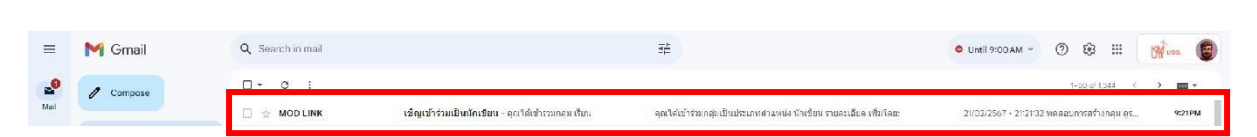

1) สมาชิกที่ถูกเชิญจะพบกล่องจดหมายในอีเมลของมหาวิทยาลัย

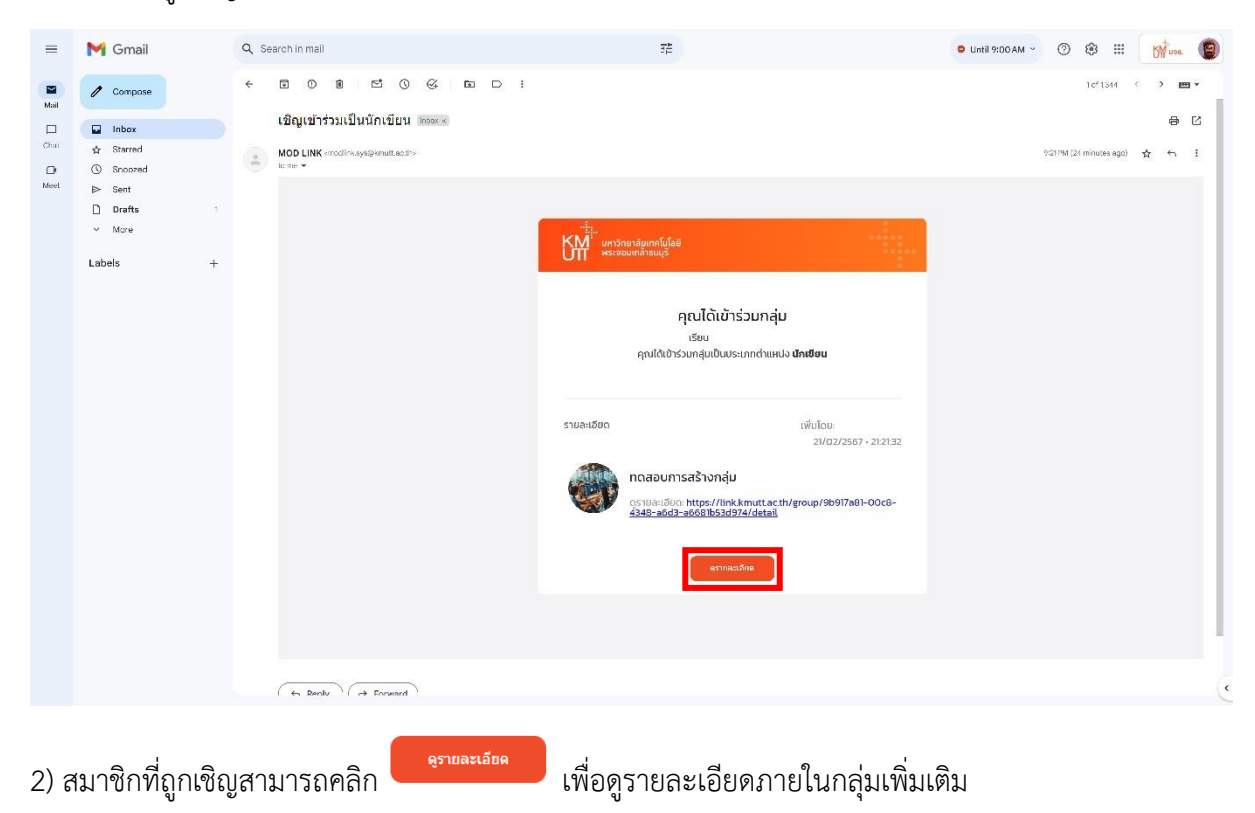